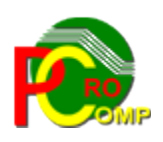

# PROCOMP SP. Z O.O.

43-430 Harbutowice ul. Żyzna 10

tel. 666 611 420

# System JPK\_V7M

www.procomp.com.pl pc@procomp.com.pl

05.2021

# SPIS TREŚCI

| I. SPOSÓB INSTALACJI                 | 2  |
|--------------------------------------|----|
| I. OGÓLNE INFORMACJE                 | 3  |
| III. EWIDENCJA ZAKUPU                | 5  |
| IV. EWIDENCJA SPRZEDAŻY              | 5  |
| V. NOWY GENERATOR JPK + DEKLARACJA   | 7  |
| 5.1 SYSTEM                           | 7  |
| VI. REJESTRY VAT                     | 8  |
| VII. JAK ZŁOŻYĆ JPK_VAT z DEKLARACJĄ | 12 |
| VIII. SYSTEMY WSPÓŁPRACUJĄCE         | 14 |
| <ul> <li>8.1 HURT</li></ul>          |    |
| 8.7 FAKTURY                          | 24 |

# I. SPOSÓB INSTALACJI

#### Zalecany sposób instalacji:

Dotychczasowy folder z Generatorem JPK należy w całości zachować, najlepiej przekopiować do innej lokalizacji (wykonać kopię całego katalogu), ponieważ może on być jeszcze wykorzystywany przez następne 5-6 lat w przypadku korekt, za lata wcześniejsze. W celu instalacji należy pobrać z tabeli Rok 2020 system o nazwie **Nowy JPK\_V7 (w. 1)** i zapisać ściągnięty plik na dysku. Do istniejącej lokalizacji należy wypakować pobrany instalator oraz wkopiować nowy plik licencji o nazwie: **\_GEN\_JPK.dbf** Tym sposobem zachowane zostaną wszystkie dotychczasowe ustawienia oraz ścieżki dostępu do programów. Instalator dokona aktualizacji jedynie niezbędnych plików. Program po uruchomieniu będzie gotowy do pracy. Nie posiadając aktualnej licencji dla programu, system będzie działał w wersji testowej. Pierwszą czynnością po uruchomieniu programu jest uzupełnienie danych w zakładce SYSTEM – DANE FIRMOWE.

Nowy Generator współpracuje wyłącznie z najnowszymi wersjami programów. Dlatego wszystkie systemy, które wykorzystuje użytkownik muszą być zaktualizowane do najnowszych wersji. Znajdują się one do pobrania również w tabeli Rok 2020. Należy koniecznie zapoznać się z opisami zmian do tych programów.

Drugi sposób instalacji:

W celu instalacji należy pobrać z tabeli Rok 2020 system o nazwie **Nowy JPK\_V7 (w. 1)** i zapisać ściągnięty plik na dysku. Uruchomić instalatora programu. Instalacja polega na wskazaniu katalogu docelowego pobranego systemu i naciśnięciu przycisku WYPAKUJ. Przycisk PRZEGLĄDAJ umożliwia wybranie folderu, folder też może być wprowadzony ręcznie. Jeśli nie istnieje, to zostanie utworzony przed rozpoczęciem rozpakowywania archiwum.

Następnie należy wkopiować nowy plik licencji o nazwie **\_GEN\_JPK.dbf** i uruchomić. Instalator utworzy nięzbędne bazy i program będzie gotowy do pracy. W zakładce SYSTEM należy kolejno uzupełnić wszystkie punkty. Nie posiadając aktualnej licencji dla programu, system będzie działał w wersji testowej.

Ministerstwo Finansów informuje o wymaganiach sprzętowych i systemowych, prosimy się z nimi zapoznać. Minimalne kompatybilne wersje przeglądarek to:

- Google Chrome 58.x,
- Mozilla Firefox 63.x,
- Opera 56.x,
- Safari 12.x.

# I. OGÓLNE INFORMACJE

Obowiązek składania deklaracji VAT-7/VAT-7K został połączony z obowiązkiem przesyłania plików JPK\_VAT. Nowy plik JPK\_VAT składa się z dwóch części, a mianowicie:

- z części deklaracyjnej, która zastępuje deklaracje VAT-7/VAT-7K,
- z części ewidencyjnej, która zastępuje plik JPK\_VAT przesyłany dotychczas.

Dane wykazywane w części deklaracyjnej nie różnią się istotnie od danych wykazywanych w deklaracjach VAT-7/VAT-7K. Inaczej ma się rzecz, jeżeli chodzi o dane wykazywane w części ewidencyjnej nowych plików JPK\_VAT. Zakres tych danych został znacznie rozszerzony. Zakres informacyjny nowego pliku JPK\_VAT wymaga ewidencjonowania większej liczby danych o przeprowadzonych transakcjach sprzedaży i zakupu. Wymóg podawania przez podatników dodatkowych oznaczeń dla określonych grup towarowych, specyficznych transakcji lub określonych rodzajów dokumentów spowodowało konieczność aktualizacji i rozbudowy istniejących programów do fakturowania, zakupu i finansowo- księgowego. Nowy plik JPK\_VAT zawiera informacje, które dla księgowego nie są bezpośrednio dostępne, a wiedzę o nich mają uczestnicy dużo wcześniejszych etapów procesu handlowego – magazynierzy, sprzedawcy, fakturzyści.

Zakres raportowanych danych będzie poszerzony między innymi o dodatkowe niezbędne dane, potrzebne do prawidłowej analizy rozliczeń pod kątem ich poprawności czy też informację o sprzedaży i zakupach, które wynikają z ewidencji VAT za wybrany okres.

W nowym JPK wprowadzony został nowy obowiązek oznaczania grupowań rodzaju dostarczanych towarów i usług (tzw. kody GTU). Aby poprawnie ustalić właściwe grupowanie, należy uwzględnić różne źródła klasyfikacji, takie jak przede wszystkim Polska Klasyfikacja Wyrobów i Usług, Nomenklatura Scalona, ustawa o VAT wraz z załącznikiem nr 15 (zawierającym wykaz towarów i usług objętych obowiązkowym mechanizmem podzielonej płatności VAT), czy ustawa o podatku akcyzowym.

# Obowiązek oznaczania transakcji sprzedaży w nowym JPK kodami GTU dotyczy wyłącznie transakcji sprzedażowych.

Wprowadzenie nowej struktury JPK VAT ma przede wszystkim na celu uniknięcie składania przez podatników powtarzających się informacji. W wyniku tego systemy informatyczne Krajowej Administracji Skarbowej będą obciążone mniejszą liczbą dokumentów.

#### Podstawa prawna:

§ 10 i 11 rozporządzenia Ministra Finansów, Inwestycji i Rozwoju z 15 października 2019 r. w sprawie szczegółowego zakresu danych zawartych w deklaracjach podatkowych i w ewidencji w zakresie podatku od towarów i usług - Dz.U. z 2019 r. poz. 1988,

art. 11 ustawy o zmianie ustawy o podatku od towarów i usług oraz niektórych innych ustaw - Dz.U. z 2019 r. poz. 1520. oraz późniejsze zmiany.

Pełna dokumentacja jest dostępna pod adresem https://www.gov.pl/web/kas/struktury-jpk

Wprowadzane przez Ministerstwo Finansów JPK\_VAT\_DEKLARACJA wymagało znacznej rozbudowy samej struktury JPK. Konieczność opisywania niektórych faktur za pomocą dodatkowych znaczników

spowodowało zwiększenie obowiązków administracyjnych.

W części ewidencyjnej nowej struktury VAT znalazły się dodatkowe elementy, służące organom podatkowym do pogłębionych analiz przesyłanych danych.

Wśród nowych wymogów znajduje się m.in. obowiązek oznaczania dokumentów sprzedaży oraz zakupu określonymi typami dokumentów.

Podatnicy są zobowiązani do oznaczania faktur objętych obowiązkowym mechanizmem podzielonej płatności (split-payment), a także niektórych rodzajów usług. Wszystkie grupy ME wskazało w rozporządzeniu

Wszystkie grupy MF wskazało w rozporządzeniu.

#### Plik JPK\_VAT\_DEKLARACJA zawiera zintegrowaną deklarację VAT 7.

Nasza aplikacja zawiera projekt wydruku formularza **VAT 7 (21)** opracowany na podstawie opisu Schematu XSD do pliku JPK\_V7.

#### Dodatkowe oznaczenia

Rozporządzenie wprowadza konieczność stosowania dodatkowych oznaczeń w ewidencji.

Duże znaczenie ma m.in. dostosowanie procesów wewnętrznych w zakresie klasyfikacji, oznaczeń towarów oraz usług, objętych szczególnymi procedurami rozliczenia podatku. Oznaczenia te można podzielić na dwie grupy, odnoszące się do poszczególnych transakcji oraz dokumentów.

## JPK\_VAT - kody GTU i oznaczenia w ewidencji VAT

Elementy nowego JPK\_VAT określa rozporządzenie Ministra Finansów, Inwestycji i Rozwoju z dnia 15 października 2019 r. w sprawie szczegółowego zakresu danych zawartych w deklaracjach podatkowych i w ewidencji w zakresie podatku od towarów i usług (Dz. U. poz. 1988 ze zm.). Przy ustalaniu konieczności stosowania oznaczeń identyfikujących dostawy niektórych towarów i świadczenia usług (GTU\_01 do GTU\_13) należy dodatkowo zapoznać się z uwagami zamieszczonymi w odpowiednim dziale CN/PKWiU.

| KODY GTU | OZNACZENIA PROCEDUR | POZOSTAŁE OZNACZENIA |
|----------|---------------------|----------------------|
| GTU_01   | SW                  | RO                   |
| GTU_02   | EE                  | WEW                  |
| GTU_03   | ТР                  | FP                   |
| GTU_04   | TT_WNT              | IMP                  |
| GTU_05   | TT_D                | VAT_RR               |
| GTU_06   | MR_T                | МК                   |
| GTU_07   | MR_UZ               |                      |
| GTU_08   | I_42                |                      |
| GTU_09   | I_63                |                      |
|          |                     |                      |

| GTU_10 | B_SPV                |  |
|--------|----------------------|--|
| GTU_11 | <b>B_SPV_DOSTAWA</b> |  |
| GTU_12 | B_MVP_PROWIZJA       |  |
| GTU_13 | МРР                  |  |
|        |                      |  |

W naszych systemach wymagane dodatkowe oznaczenia mogą być wprowadzone w dowolnym momencie.

Programy w ewidencji zakupu i sprzedaży zostały tak przygotowane, że użytkownik ma możliwość zaznaczenia lub skorygowania każdej z wymaganych opcji w dowolnym momencie. Np. na etapie wystawiania/rejestracji faktury, w dowolnym cyklu, np. codziennie, 1 raz w tygodniu, 1 raz w miesiącu lub dopiero przed wydrukiem rejestru.

Wprowadzone oznaczenia przejdą automatycznie do ewidencji VAT przy tworzeniu plików JPK.

# **III.EWIDENCJA ZAKUPU**

Listę wprowadzonych oznaczeń zawiera poniższe zestawienie.

#### » Oznaczenia (kody) w ewidencji zakupu

Rodzaj transakcji

| PODATEK NALICZONY Z TYTYUŁU IMPORTU TOWARÓW, w tym           | імр   |
|--------------------------------------------------------------|-------|
| importu towarów rozliczanego zgodnie z art. 33a ustawy o VAT | IIVII |
| TRANSAKCJE OBJĘTE OBOWIĄZKIEM STOSOWANIA MECHANIZMU          | MDD   |
| PODZIELONEJ PŁATNOŚCI                                        | NIFF  |
|                                                              |       |

#### » Oznaczenia (kody) dowodów nabycia

Nazwa dowodu nabycia

| FAKTURA VAT RR                                                        | VAT_RR |
|-----------------------------------------------------------------------|--------|
| DOKUMENT WEWNĘTRZNY                                                   | WEW    |
| Faktura wystawiona przez podatnika będącego dostawcą lub usługodawcą, | MK     |
| który wybrał kasową metodę rozliczeń                                  | IVIIN  |

# IV. EWIDENCJA SPRZEDAŻY

Listę wprowadzonych oznaczeń zawiera poniższe zestawienie.

GTU\_01 dostawa napojów alkoholowych

GTU\_02 dostawa towarów z art. 103 ust. 5aa ustawy o VAT

GTU 03 dostawa oleju opałowego i olejów smarowych

GTU 04 dostawa wyrobów tytoniowych

GTU 05 dostawa odpadów

GTU 06 dostawa urządzeń elektronicznych

GTU\_07 dostawa pojazdów oraz części samochodowych

GTU 08 dostawa metali szlachetnych oraz nieszlachetnych

GTU\_09 dostawa leków oraz wyrobów medycznych

GTU 10 dostawa budynków, budowli i gruntów

GTU\_11 usługi w zakresie przenoszenia uprawnień do emisji gazów cieplarnianych

GTU\_12 wybrane usługi o charakterze niematerialnym

GTU\_13 usługi transportowe i gospodarki magazynowej

SW dostawy w ramach sprzedaży wysyłkowej z terytorium kraju

IMP podatek naliczony z tytułu importu towarów

MPP transakcje objęte obowiązkiem stosowania MPP

EE świadczenia usług telekomunikacyjnych, nadawczych i elektronicznych

TP transakcje pomiędzy stronami powiązanymi

TT\_WNT WNT dokonane przez drugiego w kolejności podatnika VAT w ramach transakcji trójstronnej w procedurze uproszczonej

TT\_D dostawy towarów poza terytorium kraju dokonane przez drugiego w kolejności podatnika VAT w ramach transakcji trójstronnej w procedurze uproszczonej

MR\_T świadczenia usług turystyki (marża)

MR\_UZ dostawy towarów używanych, dzieł sztuki, przedmiotów kolekcjonerskich i antyków (marża)

I\_42 WDT następujące po imporcie tych towarów w ramach procedury celnej 42

I\_63 WDT następujące po imporcie tych towarów w ramach procedury celnej 63

B\_SPV transfer bonu jednego przeznaczenia

B\_SPV\_DOSTAWA dostawa towarów oraz świadczenie usług, których dotyczy bon jednego przeznaczenia

B\_MPV\_PROWIZJA świadczenia usług pośrednictwa oraz innych usług dotyczących transferu bonu różnego przeznaczenia

RO dokument zbiorczy wewnętrzny dotyczący sprzedaży z kas rejestrujących

WEW dokument wewnętrzny

FP faktura wystawiona do paragonu

Oznaczenia dostaw towarów i świadczenia usług nie dotyczą zbiorczych informacji o sprzedaży ewidencjonowanej przy użyciu kasy rejestrującej oraz zbiorczych informacji o sprzedaży nieudokumentowanej fakturami oraz nieobjętej obowiązkiem prowadzenia ewidencji sprzedaży przy użyciu kasy rejestrującej.

W związku z tym nastąpiły zmiany we wszystkich programach sprzedażowych i zakupu oraz powstała nowa aplikacja GENERATOR JPK\_DEKLARACJA

Równolegle będzie wykorzystywany również dotychczasowy GENERATOR JPK w celu wykonania korekty za okresy sprzed dnia wejścia w życie nowego JPK\_VAT\_DEKLARACJA

ponieważ korekty należy wykonać na dotychczasowym wariancie schemy JPK\_VAT(3). Dotychczasowy GENERATOR JPK będzie musiał być wykorzystywany przez następne 5-6 lat.

#### W nowym Generatorze tok pracy jest identyczny jak dotychczas.

Przygotowanie danych z poszczególnych systemów jest analogiczny, w tym zakresie nic się nie zmieniło. Staraliśmy się zachować dotychczasowe przyzwyczajenia użytkowników przy obsłudze programu.

# V. NOWY GENERATOR JPK + DEKLARACJA

## **5.1 SYSTEM**

W zakładce SYSTEM należy zmodyfikować DANE FIRMOWE Wykonać właściwe zaznaczenie oraz uzupełnić brakujące dane.

**PODMIOT** składa się teraz z następujących pól: **OsobaFizyczna** oraz **OsobaNiefizyczna** Na dane identyfikujące podmiotu będącego osobą fizyczną składają się następujące pola: **NIP, ImiePierwsze Nazwisko, DataUrodzenia, Email i Telefon** 

Natomiast do pól wchodzących w skład danych identyfikujących podmiotu niebędącego osobą fizyczną należą: **NIP, PelnaNazwa, Email i Telefon** 

| Jane Firmov | ve            |                                        |             |                   |                           |
|-------------|---------------|----------------------------------------|-------------|-------------------|---------------------------|
| NIP         |               | 548-137-53-24                          | Regon       | 072796655         |                           |
| Pełna naz   | wa            | "PROCOMP" SKOCZÓW                      |             |                   |                           |
| Wojewód:    | ztwo          | ŚLĄSKIE                                | Powiat      | CIESZYŃSKI        |                           |
|             |               |                                        | Gmina       | SKOCZÓW           |                           |
| Ulica       |               | STALMACHA                              |             |                   |                           |
| Nr domu     |               | 64                                     | Nr lokalu   |                   |                           |
| Miejscow    | ość           | SKOCZÓW                                |             |                   |                           |
| Kod poczt   | towy          | 43-430                                 | Poczta      | SKOCZÓW           |                           |
| Adres em    | ail           | pc@procomp.com.pl                      |             | Telefon 5099405   | 501                       |
| Dane osoby  | fizyczr<br>Za | nej<br>Iznacz, jęśli podatnik jest oso | bą fizyczną |                   |                           |
| lmię        | ANN           | A                                      |             |                   |                           |
| Nazwisko    | KOW           | ALSKA                                  |             | Data urodzenia 19 | 991-01- <mark>01</mark> ~ |

Aby przygotować plik deklaracji do wysyłki, wszystkie operacje wykonuje się w zakładce REJESTRY VAT.

Eksport rejestrów możliwy jest za okres OD – DO.

| 🐵 Generator plików JPK (2021) - Licencja dla: "PROCOMP" Skoczów                                         | _ | × |
|----------------------------------------------------------------------------------------------------|---|---|
| System Księgi rachunkowe Rejestry VAT Faktury sprzedaży Magazyny Faktury RR Pomoc                       |   |   |
| W Ustalanie okresu X   Okres do zestawienia   Od   Od   2021-01-01   Do   2021-01-31     Anuluj   Dalej |   |   |
|                                                                                                    |   |   |

# VI. REJESTRY VAT

W części REJESTRY VAT dodany został punkt TWORZENIE DEKLARACJI VAT-7

Aby przygotować dane do deklaracji VAT-7, należy wykonać wszystko kolejno co do tej pory w "starym" Generatorze, czyli eksport zakupu i sprzedaży z poszczególnych systemów oraz połączyć wszystkie pliki.

Z połączonych plików system przygotuje **JPK\_VAT\_ROKMC.xml np. JPK\_VAT\_202004.xml** Ten plik będzie podstawą do przygotowania deklaracji i należy go wczytać w punkcie TWORZENIE DEKLARACJI VAT-7

| 🕐 Gene | rator plików JPK (2020 | )) - Licencja dla:                                                   | "PROCOMP" Skoczó                                                  | w                |            |       |  | × |
|--------|------------------------|----------------------------------------------------------------------|-------------------------------------------------------------------|------------------|------------|-------|--|---|
| System | Księgi rachunkowe      | Rejestry VAT                                                         | Faktury sprzedaży                                                 | Magazyny         | Faktury RR | Pomoc |  |   |
|        |                        | Wybór pliku do a<br>Wybór pliku do<br>Wskaż plik dla<br>D:\VAT-7M\JP | analizy<br>analizy<br>stworzenia deklaracji<br>YK_V7M\JPK_VAT_202 | VAT-7<br>004.XML |            | ×     |  |   |
|        |                        | Anuluj                                                               |                                                                   |                  |            | Dalej |  |   |

Po akceptacji system przygotuje plik z deklaracją wyświetlając go na ekranie.

Użytkownik może jeszcze go skorygować, wykonać wydruk lub dodać deklarację do pliku ( w części F) Naciśnięcie przycisku Dodaj deklarację do pliku kończy się wyświetleniem sum kontrolnych. Utworzony zostanie plik o nazwie:

#### JPK\_VAT\_DEKLARACJA\_202004.xml

Dane w pliku deklaracji można korygować, oprócz części ewidencyjnej. Po zapisaniu i wydrukowaniu, plik jest gotowy do wysyłki. System przygotowuje plik do wydruku o nazwie RAPORT JPK.pdf i zapisuje we wskazanej lokalizacji.

Deklaracja VAT-7 (21) Miesiąc: 12 Rok: 2020 Cel złożenia formularza: złożenie deklaracji Firma: "PROCOMP" Skoczów NIP : 548-137-53-24 Wykonano dnia 2021-01-15 o godzinie 10:47

#### C. ROZLICZANIE PODATKU NALEŻNEGO

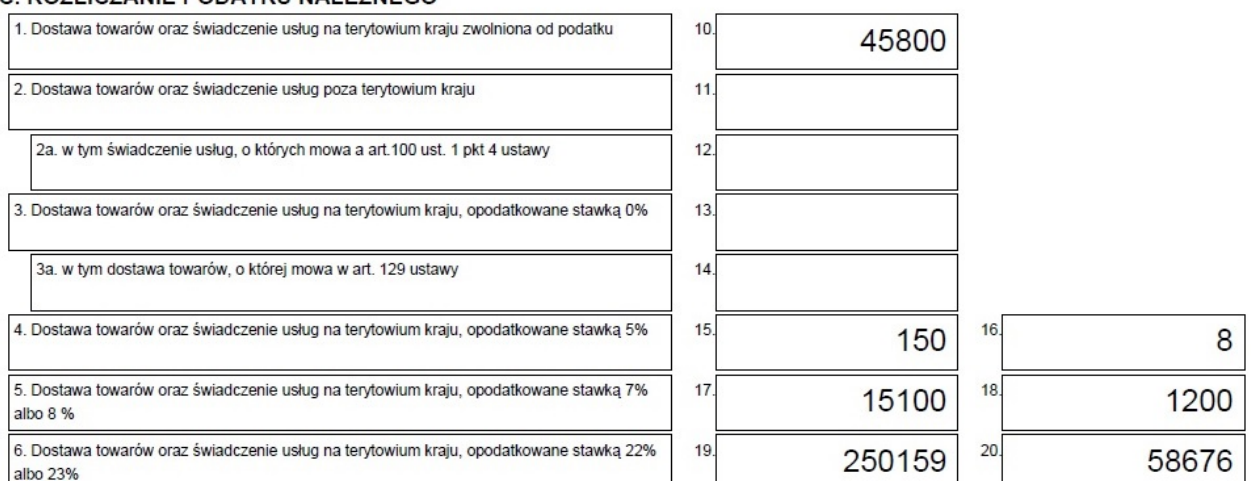

Istnieje wymóg podania daty i czasu wytworzenia pliku deklaracji. Te same informacje umieszczane są również na wydruku deklaracji.

Kwoty, w części dotyczącej ewidencji, podawane są z dokładnością do 2 miejsc po przecinku – o ile występują.

Kwoty w części dotyczącej deklaracji zaokrągla się do pełnych złotych, zgodnie z art. 63 § 1 ustawy z dnia 29 sierpnia 1997 r. – Ordynacja podatkowa (Dz. U. z 2019 r., poz. 900, z późn. zm.).

# KOREKTY DEKLARACJI

#### **UWAGA**

Do korekt deklaracji i ewidencji składanych za okresy rozliczeniowe poprzedzające rozliczenia na nowych zasadach należy stosować regulacje prawne obowiązujące okres, za który jest składa korekta deklaracji lub ewidencji (czyli korekty deklaracji i JPK\_VAT złożonych pierwotnie na starych zasadach, składane są również według starych zasad).

Korekta pliku JPK\_VAT może obejmować:

- 1. Ewidencję i Deklarację
- 2. Ewidencję
- 3. Deklarację

Przy korekcie tylko części ewidencyjnej, gdzie deklaracja nie uległa zmianie, nie przesyła się części deklaracyjnej.

W związku z tym jest teraz możliwość przygotowania korekty tylko samej deklaracji (bez części ewidencyjnej).

Wówczas w pliku nie znajdą się elementy dotyczące części sprzedażowej, ani zakupowej. Jeśli użytkownik zaznaczy, że jest to korekta deklaracji, to pojawi się możliwość dodatkowego oznaczenia, że w pliku ma się znaleźć tylko deklaracja.

Wskazany plik służy tylko wtedy do wyliczeń wartości-sum dla deklaracji, ale jego pozycje nie znajdą się w pliku.

#### Deklaracja VAT-7 (21) Miesiac: 04 Rok: 2020

Wykonano dnia 2020-05-25 o godzinie 14:30

#### C. ROZLICZANIE PODATKU NALEŻNEGO

Cel złożenia formularza: korekta deklaracji

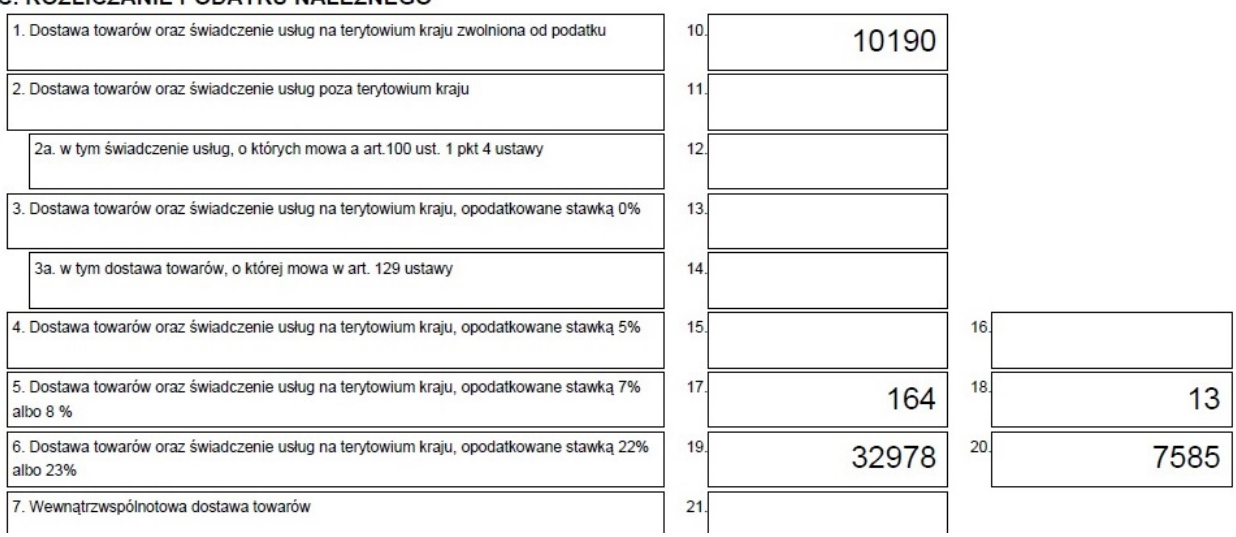

Do korekt deklaracji i ewidencji składanych za okresy rozliczeniowe poprzedzające rozliczenie na nowych zasadach należy stosować regulacje prawne obowiązujące za okres, za który jest składana korekta deklaracji lub ewidencji (czyli korekty deklaracji i JPK\_VAT złożonych pierwotnie na starych zasadach, składane są również według starych zasad).

Dotyczy to również deklaracji i JPK\_VAT. W przypadku JPK wszystkie przeszłe okresy, sprzed zmiany, należy korygować wyłącznie na wersji 3 struktur. Stare wersje dokumentów będą dostępne przez cały okres, w którym takie korekty będą mogły być składane, aż do upływu okresu przedawnienia.

Czyli nadal równolegle będzie wykorzystywany dotychczasowy GENERATOR JPK w celu wykonania korekty za okresy sprzed dnia wejścia w życie nowego JPK\_VAT\_DEKLARACJA.

#### WAŻNE!

Zgodnie z Ustawą korekty należy wykonywać na dotychczasowym wariancie schemy JPK\_VAT(3).

W przypadku przygotowania KOREKTY, po połączenie plików należy zaznaczyć pole: "Zaznacz, jeśli połączony plik ma być korektą deklaracji"

System przygotuje plik: JPK\_VAT\_K\_ROKMC.xml

Ten plik będzie podstawą do przygotowania DEKLARACJI JPK\_V7, na której na samym dole w części F. INFORMACJE DODATKOWE należy ponownie zaznaczyć: Cel złożenia deklaracji oraz podać Przyczynę korekty.

| 60. Kwota zwrotu do zaliczenia na poczet przyszłych zobowiązań podatkowych                           | 60. |  |
|----------------------------------------------------------------------------------------------------|-----|--|
| 61. Rodzaj przyszłego zobowiązania podatkowego                                                       | 61. |  |
| 62. Kwota nadwyżki podatku naliczonego nad należnym do przeniesienia na następny okres rozliczeniowy | 62. |  |

#### F. INFORMACJE DODATKOWE

| 63. art. 119 ustawy            | 64. art. 120 ust. 4 lub 5 usta             | awy 🗌 65. art. 122 ustawy             | 66. art. 136 ustawy                        |
|--------------------------------|--------------------------------------------|---------------------------------------|--------------------------------------------|
| 7. Podatnik korzysta z obniżen | ia zobowiązania podatkowego, o którym      | n mowa w art. 108d ustawy             |                                            |
|                                |                                            |                                       | TAK                                        |
| orekty podstawy opodatkowar    | nia, o której mowa w art. 89a ust. 1 ustaw | ry 68.                                | 69.                                        |
|                                |                                            |                                       |                                            |
| Cel złożenia deklaracji        |                                            |                                       |                                            |
| 🗹 Zaznacz, jeśli połączony pl  | ik ma być korektą deklaracji               | 🗌 Zaznacz, jeśli w pliku JPK ma zosta | ać zapisana tylko deklaracja (bez pozycji) |
|                                | IA SPRZEDAŻ NIETTO 23%                     |                                       |                                            |

W przypadku korekty części ewidencjyjnej, należy złożyć nowy, kompletny oraz zawierający poprawione dane plik XML. Niedopuszczalne jest złożenie pliku zawierającego jedynie dane korygowane.

Opis przyczyny korekty będzie widoczny w pliku deklaracji.

Po zapisaniu i wydrukowaniu pliku deklaracji utworzony zostanie plik:

## JPK\_DEKLARACJA\_K\_ROKMC.xml

Ten plik należy wysłać.

# VII. JAK ZŁOŻYĆ JPK\_VAT z DEKLARACJĄ

MF udostępniło aplikację Klient JPK\_WEB, formularz interaktywny oraz Podgląd i edycję pliku.

Sugerujemy korzystać z Klienta JPK\_WEB, który zastąpił dotychczasową aplikację Klient JPK

## Klient JPK\_WEB

To narzędzie umożliwia walidację, szyfrowanie, podpisywanie i przesyłanie plików. Narzędzie obsługuje również pozostałe pliki JPK na żądanie.

Po przygotowaniu w Generatorze JPK ostatecznego pliku, w tej aplikacji należy wczytać plik, podpisać i wysłać. Aplikacja prowadzi "za rękę".

Pod adresem: <u>https://www.podatki.gov.pl/jednolity-plik-kontrolny/jpk-vat-z-deklaracja/pliki-do-pobrania-jpk-vat-z-deklaracja/</u> dostępny jest podręcznik użytkownika nowej aplikacji

## Podgląd i edycja pliku

Aplikacja umożliwia wyświetlanie plików w formie wizualnej oraz jego edycję. Jeśli chcemy obejrzeć zawatość przygotowanego roboczego pliku przed wysyłką, można go wczytać poprzez tą aplikację, obejrzeć zawartość, edytować, skorygować, przygotować ostateczny XML, wykonać wydruk w PDF i wysłać. Aplikacja prowadzi "za rękę".

## Formularz interaktywny

Formularz interaktywny do składania plików JPK\_VAT z deklaracją umożliwia przygotowanie i wysyłanie nowego JPK. Wprowadza się w nim wszystkie dane. Formularz jest prostym w obsłudze narzędziem webowym, wymagającym połączenia z internetem. Zastąpił on dotychczasowy plik w formacie CSV. Nowa wersja formularza została udostępniona na portalu podatki.gov.pl pod adresem:

https://e-mikrofirma.mf.gov.pl/form-selection

Pod tym adresem dostępne są bezpłatne narzędzia udostępnione przez MF:

https://www.podatki.gov.pl/jednolity-plik-kontrolny/jpk-vat-z-deklaracja/

Tak jak jest obecnie przy przesyłaniu plików JPK\_VAT, również nowe pliki JPK\_VAT\_DEKLARACJA będą mogły być **opatrzone kwalifikowanym podpisem elektronicznym lub profilem zaufanym.** 

Ponadto podatnicy będący osobami fizycznymi mogą opatrywać przesyłane pliki JPK\_VAT zestawem unikatowych danych w postaci elektronicznej dotyczących tego podatnika, obejmującym:

- identyfikator podatkowy NIP albo identyfikator podatkowy numer PESEL;
- imię (pierwsze) i nazwisko
- datę urodzenia;
- kwotę przychodu wykazaną odpowiednio w zeznaniu PIT złożonym w poprzednim roku podatkowym.

Dowodem prawidłowego wysłania nowego pliku JPK\_VAT jest uzyskanie dla wysłanego pliku statusu 200 "Przetwarzanie dokumentu zakończone poprawnie. Wygenerowano UPO".

# VIII. SYSTEMY WSPÓŁPRACUJĄCE

# 8.1 HURT

W punkcie Operacje w ustalonym dniu i Operacje z kontrahentem, jest teraz możliwość rejestrowania dodatkowych oznaczeń, zarówno dla dokumentów rozchodu i przychodu. Obowiązek ten wprowadza Rozporządzenie. Oznaczenia te można podzielić na dwie grupy, odnoszące się do poszczególnych transakcji oraz dokumentów.

Naciskając klawisz F8 Oznacz. JPK pojawi się tabela (inna dla dokumentów przychodów oraz rozchodów), w której użytkownik musi za pomocą klawisz F2 zaznaczyć właściwą pozycję.

Większość dokumentów nie będzie wymagała stosowania dodatkowych oznaczeń.

Oznaczenie lub zmianę można wykonać w dowolnym momencie.

Podczas eksportu rejestrów zakupu i sprzedaży, te dodatkowe oznaczenia będą wykazywane w części ewidencyjnej deklaracji vat.

Dla ułatwienia, w tym punkcie, na dole tabeli (w lewym dolnym rogu) poruszając się w tabeli za pomocą strzałki kierunkowej, wykazywane są dodatkowe oznaczenia dla JPK, które wprowadził użytkownik. Na wydruku rejestru sprzedaży faktur vat, faktur korygujących i rejestrze zakupu, została dodana kolumna, w której widoczne są dodatkowe oznaczenia JPK wprowadzone do poszczególnych faktur przez użytkownika.

| ? Ozna                                                                                                    | aczenie w p                                                                                                    | liku јрк                                                                                                    | I                    |                    |            | Zar |
|----------------------------------------------------------------------------------------------------|----------------------------------------------------------------------------------------------------|----------------------------------------------------------------------------------------------------|----------------------|--------------------|------------|-----|
| ] GTU_01 Dostau<br>] GTU_02 Dostau<br>] GTU_03 Dostau<br>] GTU_04 Dostau<br>] GTU_05 Dostau<br>] GTU_06 Dostau<br>] GTU_08 Dostau<br>] GTU_08 Dostau<br>Dostawa pojazdów or<br>Dodach wyłącznie Cr | wa napojów<br>wa paliw<br>wa oleju op<br>wa wyrobów<br>wa odpadów<br>wa urządzeń<br>wa pojazdów<br>wa metali s<br>raz części<br>N 8701 - 870 | alkoholowych<br>ałowego<br>tytoniowych<br>elektronicz<br>oraz części<br>zlachetnych<br>samochodowyc<br>08 oraz CN 8 | nych<br>ch o<br>3708 | Roz.netto<br>90.09 | Roz.brutto |     |
|                                                                                                    |                                                                                                    |                                                                                                    |                      |                    |            |     |
| GTU_07                                                                                                    | RAZEM                                                                                                    |                                                                                                    |                      | 110.81             |            |     |

Tylko wydruk na drukarce Win zawiera tą dodatkową kolumnę.

# Cała sprzedaż na paragony fiskalne zostanie wykazana w pliku pod datą ostatniego dnia miesiąca w jednej kwocie zbiorczej i zostanie oznaczona symbolem RO.

Ta kwota powinna być zgodna z okresowym raportem fiskalnym z drukarki fiskalnej.

Informacje o sumie sprzedaży na faktury vat oraz paragony fiskalne zawiera również wydruk Raportu magazynowego.

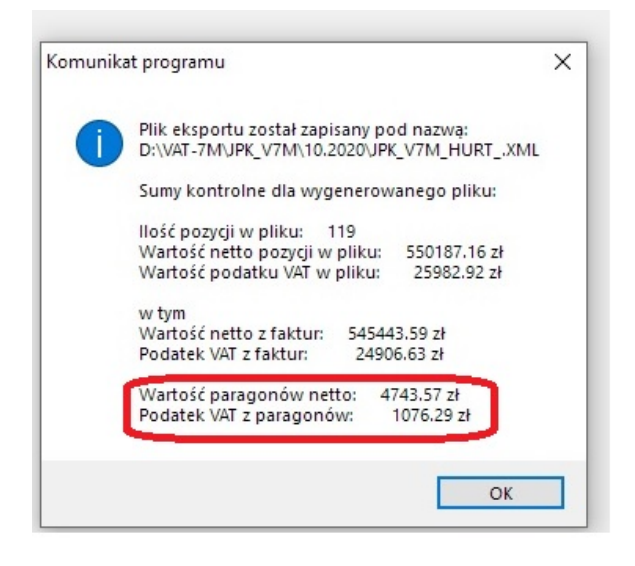

Wszystkie dodatkowe oznaczenia zostaną umieszczone w deklaracji vat w części ewidencyjnej. Użytkownik powinien wykonywać to odpowiedzialnie zgodnie z obowiązującymi przepisami.

# 8.2 FINANSOWO-KSIĘGOWY

W punkcie Rejestry zakupu i sprzedaży w Przeglądzie/korekcie, w dolnej części tabeli został dodany wiersz w którym wyświetlane są dodatkowe oznaczenia dla JPK, które wprowadził użytkownik. Wykorzystując klawisz F5 pojawi się tabela z możliwością wyboru/korekty dodatkowego oznaczenia. Obowiązek ten wprowadza Rozporządzenie. Oznaczenia te można podzielić na dwie grupy, odnoszące się do poszczególnych transakcji oraz dokumentów (przychodu oraz rozchodu).

| ?                                                                  | Oznaczenie w pliku JPK                                                                                                    |                                                                                                    |
|--------------------------------------------------------------------|----------------------------------------------------------------------------------------------------|----------------------------------------------------------------------------------------------------|
| [ ]<br>[ ]<br>[ ]<br>[ ]<br>[ ]<br>[ ]<br>[ ]<br>[ ]<br>Dos<br>79- | GTU_01 Dostawa napojów alkoholowych<br>GTU_02 Dostawa paliw<br>GTU_03 Dostawa oleju opałowego<br>GTU_04 Dostawa wyrobów tytoniowych<br>GTU_05 Dostawa odpadów<br>GTU_06 Dostawa urządzeń elektronicznych<br>GTU_07 Dostawa pojazdów oraz części<br>GTU_08 Dostawa metali szlachetnych<br>tawa odpadów - wyłącznie określonych w poz.<br>91 załącznika nr 15 do ustawy | IKACYJNY       CZ29309549         .0. VOLVO       4155/4612         07       2020.04.07         2020.04.18       2020.04.19         2020.03.20       2020.03.20 |
| P<br>C                                                             | ełny nr faktury: <mark>UE511</mark><br>znaczenia JPK : GTU_05                                                                                                    | Pole JPK:                                                                                                    |

Wszystkie dodatkowe oznaczenia zostaną umieszczone w deklaracji vat w części ewidencyjnej. Użytkownik powinien wykonywać to odpowiedzialnie zgodnie z obowiązującymi przepisami.

Są 3 możliwości przygotowania danych:

| 🐠 Gener           | ator plików JPK (2021)                      | - Licencja dla:                 | "PROCOMP" Skoczó                                                                                                    | W                                                         |            |       | _ | ; |
|-------------------|---------------------------------------------|---------------------------------|----------------------------------------------------------------------------------------------------|-----------------------------------------------------------|------------|-------|---|---|
| Ø Gener<br>System | ator plików JPK (2021)<br>Księgi rachunkowe | - Licencja dla:<br>Rejestry VAT | "PROCOMP" Skoczó<br>Faktury sprzedaży<br>Wybór rejestru<br>Rejestr do eksportu –<br>Eksport rejestru zaku<br>Eksport tylko rejestru<br>Eksport tylko rejestru | W<br>Magazyny<br>pu i sprzedaż<br>J zakupu<br>J sprzedaży | Faktury RR | Pomoc |   | : |
|                   |                                             |                                 | Anuluj                                                                                                    |                                                           | Dalej      |       |   |   |

# 8.3. PRODUKCJA

W punkcie ZESTAWIENIA I WYDRUKI – WYSTAWIONE DOKUMENTY układ WG ODBIORCÓW lub DNIA można oznaczyć dodatkowym kodem właściwe faktury. Naciskając klawisz F8 Oznaczenia dla JPK wyświetlony zostanie wykaz kodów, z których użytkownik może wybrać właściwy naciskając klawisz F2.

| [ ]<br>[ ]<br>[ ]<br>[ ]<br>[ ] | SW Sprzedaż wysyłkowa z terytorium kraju<br>EE Świadczenie usług telekomunikacyjnych<br>TP Powiązania wynikające ze stos. pracy<br>TT_WNT Wewnątrzwspólnotowe nabycie tow.<br>TT_D Dost. towarów poza terytorium kraju<br>MR_T Świadczenie usług turystyki | k Sek<br>143          | Dastian                   |                                          |
|---------------------------------|----------------------------------------------------------------------------------------------------|-----------------------|---------------------------|------------------------------------------|
| []                              | 1_42 Import - procedura celna 42                                                                                                    | DOK                   | NR                        | KWO'I'A                                  |
| Istni<br>dokor<br>który         | iejące powiązania między nabywcą a<br>nującym dostawy towarów lub usługodawcą, o<br>ych mowa w art. 32 ust. 2 pkt 1 ustawy                                                                                                    | D<br>D<br>F<br>F<br>D | 19<br>20<br>17<br>23<br>1 | 8.42<br>1.20<br>88.20<br>3.15<br>7276.50 |
|                                 | CENTRUM PSYCH KATOWI CENTR 2020.09.21                                                                                                    | F                     | 7                         | 60.00                                    |

Dla ułatwienia, na wydruku rejestru sprzedaży dodana została kolumna, w której będą umieszczone wprowadzone przez użytkownika oznaczenia do poszczególnych faktur. Zarówno na wydruku zrealizowanym na drukarce DOS jak i Windows.

| Dedetioner |     |           |     | zedaż    | Spr    |          |  |  |
|------------|-----|-----------|-----|----------|--------|----------|--|--|
| conaczenia | 1   | 23%       |     | 88       |        | 5%       |  |  |
| QUA JPK    | TAV | Podstava. | TAV | Podstawa | VAT    | Podstava |  |  |
| GTU_05,TP  |     | 2         |     |          |        |          |  |  |
| GTU_03     |     |           |     |          | 55.93  | 1118.50  |  |  |
| TT_D       |     |           |     |          | 51.50  | 1030.00  |  |  |
| B_MPV      |     |           |     |          | 11.00  | 220.00   |  |  |
|            |     |           |     |          | 118.43 | 2368.50  |  |  |

Wszystkie dodatkowe oznaczenia zostaną umieszczone w deklaracji vat w części ewidencyjnej. Użytkownik powinien wykonywać to odpowiedzialnie zgodnie z obowiązującymi przepisami.

## 8.4. SPRZEDAŻ

Podczas rejestracji faktur wewnętrznych dodano możliwość rejestracji zaznaczenia/odznaczenia dodatkowych opcji.

W punkcie Przegląd faktur w okresie i wg odbiorców, pod klawiszem F3 jest możliwość wskazania dla faktur vat i korygujących dodatkowych oznaczeń wynikających z Rozporządzenia.

W dolnej części tabeli wyświetlany jest symbol wprowadzonego oznaczenia dla danej faktury.

| L J<br>[ ]<br>[ ]<br>[ ]<br>[ ]<br>[ ]<br>[ ] | GTU_02 Dostawa napojow arkonorowych<br>GTU_02 Dostawa paliw<br>GTU_03 Dostawa oleju opałowego<br>GTU_04 Dostawa wyrobów tytoniowych<br>GTU_05 Dostawa odpadów<br>GTU_06 Dostawa urządzeń elektronicznych<br>GTU_07 Dostawa pojazdów oraz części<br>GTU_08 Dostawa metali szlachetnych |    | NETTO                               |      | DNI   |
|-----------------------------------------------|----------------------------------------------------------------------------------------------------|----|-------------------------------------|------|-------|
| Dosta<br>tyton<br>elekt<br>rozum              | wa wyrobów tytoniowych, suszu<br>iowego, płynu do papierosów<br>ronicznych i wyrobów nowatorskich, w<br>ieniu przepisów o podatku akcyzowym                                                                                                    |    | 2 500.00<br>2 500.00                | P    | 7     |
|                                               | Data zapłaty faktury:                                                                                                    | F4 | <mark>4 </mark> Zmiana dat<br>TU 04 | y za | płaty |

Na wydruku rejestru sprzedaży faktur vat, faktur korygujących została dodana kolumna, w której widoczne są dodatkowe oznaczenia JPK wprowadzone do poszczególnych faktur przez użytkownika. Tylko wydruk na drukarce Win zawiera tą dodatkową kolumnę.

#### Wszystkie dodatkowe oznaczenia zostaną umieszczone w deklaracji vat. Użytkownik powinien wykonywać to odpowiedzialnie zgodnie z obowiązującymi przepisami.

### SAMOFAKTUROWANIE

Ponieważ przepisy jasno nie precyzują tej formy, można przyjąć, że jest ona dowolna, dlatego przyjęto następującą zasadę. W programie SPRZEDAŻ wystawiana jest faktura (z kolejnym numerem), w dodatkowej informacji tej faktury sugerujemy powołać się na numer otrzymanej faktury. W Przeglądzie wystawionych faktur dodana została możliwość (pod klawiszem F3) zarejestrowania Numeru faktury dla JPK, czyli numeru faktury otrzymanej od nabywcy. Podczas eksportu do JPK, jeśli Generator stwierdzi uzupełniony numer, to pobierze ten numer, a nie numer z wydrukowanej faktury. Do systemu FK importowany będzie "nasz" numer. F-K W przypadku firm, które w ramach FK prowadzą tzw. "wewnętrzne" rejestry zakupu i sprzedaży,

Jak wynika z przepisu 106e ust. 1 pkt 17 ustawy o VAT, faktury wystawiane przez nabywców muszą zawierać dodatkowo opis **"samofakturowanie"**. Opis ten użytkownik może wprowadzić np. w Dodatkowych informacjach na fakturze.

To, kiedy należy stosować oznaczenia GTU jest istotne. Równie ważne jest to, kiedy oznaczeń nie trzeba stosować.

Symbole GTU dotyczą ewidencji sprzedaży i mają spełniać funkcję analityczną, to konsekwentnie oznaczeń nie stosuje się do transakcji zakupu, o czym MF informuje na swoich stronach internetowych:

https://www.podatki.gov.pl/jednolity-plik-kontrolny/jpk-vat-z-deklaracja/faq-jpk-vat-zdeklaracja/#spis-tresci Należy pamiętać, że podczas rejestracji, w przypadku gdy nie jest możliwe ustalenie wymaganych danych np. NIP kontrahenta lub nazwa kontrahenta, należy wpisać **BRAK** (dotyczy przede wszystkim osób fizycznych/prywatnych), którzy nie powinni posługiwać się numerem NIP, ani numerem PESEL)

# Wystawianie FAKTUR WEWNĘTRZNYCH i ULGA NA ZŁE DŁUGI

# Wykazywanie niektórych zdarzeń w nowych plikach JPK\_VAT istotnie się różni od zasad obowiązujących obecnie przy sporządzeniu plików JPK\_VAT.Dotyczy to m.in. korzystania z ulgi na złe długi oraz korekty wstecznej po skorzystaniu z ulgi na złe długi.

W związku z nowelizacją ustawy o podatku dochodowym od 01.01.2020 r. w sprawie ulgi na złe długi, w programie dodano możliwość rejestracji faktur na pomniejszenie przychodu i podatku należnego o kwotę niezapłaconych wierzytelności.

W ewidencji należy wprowadzić faktury z danymi kontrahenta i kwotami, nie należy ich wprowadzać zbiorczo. Każda taka faktura musi zostać zaznaczona, poniżej danych adresowych kontrahenta w postaci \* (gwiazdki) w pozycji Ulga na złe długi.

Korekta ta dotyczy zmiany podstawy opodatkowania oraz podatku należnego zgodnie z art. 89a ustawy o VAT.

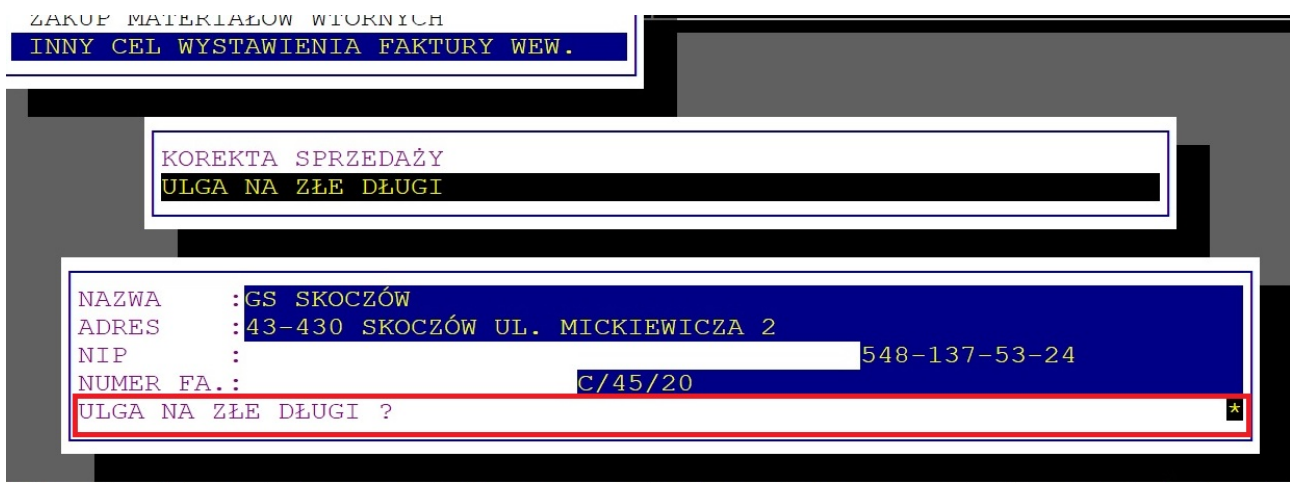

'\*" – Korekta podstawy opodatk. oraz podatku należnego, art.89a ust.1 i 4 usta

Tak zarejestrowane faktury będą szczegółowo wykazane w pliku JPK \_VAT\_DEKLARACJA i dodatkowo oznaczone, co jest wymogiem nowego rozporządzenia.

MF wyjaśnia:

#### Korekta na podstawie art. 89a ust. 1 ustawy ("in minus")

Podatnik (wierzyciel), korzystający z korekty podstawy opodatkowania oraz podatku należnego z tytułu dostawy towarów lub świadczenia usług na terytorium kraju w przypadku wierzytelności, których nieściągalność została uprawdopodobniona, zgodnie z art. 89a ust. 1 ustawy tzw. "ulga na złe długi" wykazuje pojedynczo korekty podstawy opodatkowania oraz podatku należnego ze znakiem "in minus" z podziałem na stawki podatku.

### Korekta na podstawie art. 89a ust. 4 ustawy ("in plus")

W przypadku gdy po złożeniu deklaracji podatkowej, w której dokonano korekty, o której mowa w art. 89a ust. 1, należność zastała uregulowana lub zbyta w jakiejkolwiek formie, wierzyciel obowiązany jest do zwiększenia podstawy opodatkowania oraz kwoty podatku należnego w rozliczeniu za okres, w którym należność została uregulowana lub zbyta zgodnie z art. 89a ust. 4 ustawy. Wówczas w ewidencji wierzyciel wykazuje pojedynczo korekty podstawy opodatkowania oraz podatku należnego ze znakiem "in plus" z podziałem na stawki podatku.

#### Korekty wsteczne po skorzystaniu z ulgi na złe długi

W przypadku gdy po skorzystaniu z ulgi na złe długi należność zastała uregulowana lub zbyta w jakiejkolwiek formie, podatnik (wierzyciel) obowiązany jest do zwiększenia podstawy opodatkowania oraz kwoty podatku należnego w rozliczeniu za okres, w którym należność została uregulowana lub zbyta (art. 89a ust. 4 ustawy o VAT).

**W nowym pliku JPK\_VAT** podatnik musi wykazywać pojedynczo korekty podstawy opodatkowania oraz podatku należnego ze znakiem "plus" z podziałem na stawki podatku.

Do korekty z tytułu ulgi na złe długi po stronie wierzyciela i dłużnika nie stosuje się oznaczenia "WEW" (tak wynika z wyjaśnień MF).

Oznaczenia dla dokumentów wewnętrznych nie zawsze są oczywiste, nawet MF nie rozsiewa pewnych wątpliwości. Dlatego należy bardzo dokładnie przyjżeć się stosowanym oznaczeniom.

## 8.5. RAPORT

Podczas eksportu danych do Generatora JPK z tego systemu, sprzedaż przez kasy fiskalne-OPERACJE FINANSOWE (raporty okresowe) zostaną oznaczone RO, a zwroty WEW. Wszystko odbywa się automatycznie, użytkownik nie musi rejestrować dodatkowych oznaczeń.

# 8.6. DETAL/SKLEP

Podczas eksportu danych do Generatora JPK, wszystko odbywa się automatycznie, użytkownik nic nie musi rejestrować. System sam dokona oznaczeń RO do sprzedaży indywidualnej oraz FP do faktur wystawionych do paragonów.

#### FAKTURY DO PARAGONÓW

W dodanym art. 109 ust. 3d ustawy VAT dookreślono, że dla celów prowadzonej ewidencji, faktury dotyczące sprzedaży zarejestrowanej przy zastosowaniu kasy rejestrującej są ujmowane w okresie, w którym zostały wystawione i nie będą zwiększać sprzedaży za ten okres (ponieważ sprzedaż została zarejestrowana na kasie rejestrującej i ujęta w raporcie dobowym, miesięcznym, w okresie rozliczeniowym w którym powstał obowiązek podatkowy, odpowiednio z kasy rejestrującej). Dla celów prowadzonej ewidencji przyjmuje się, że wartość sprzedaży i kwota podatku z tytułu tej sprzedaży zostały wykazane w raporcie dobowym i miesięcznym z kasy rejestrującej. Natomiast dla celów analitycznych i kontrolnych niezbędne jest wykazanie takiej faktury w pliku JPK\_VAT. W celu uniknięcia potrzeby wstecznego wykazywania takich faktur w plikach JPK\_VAT i dokonywania korekt tych plików, wystarczające będzie ujęcie faktury w części ewidencyjnej pliku JPK VAT wysyłanym za miesiąc, w którym wystawiono fakturę.

Sprzedaż ewidencjonowaną na kasie rejestrującej, o której mowa w art. 111 ust. 1 ustawy oraz sprzedaż nieudokumentowaną fakturami i nieobjętą obowiązkiem prowadzenia ewidencji sprzedaży za pomocą kasy rejestrującej, o której mowa w art. 111 ust. 1 ustawy należy wykazać w ewidencji w wysokościach zbiorczych w podziale na stawki podatku oraz sprzedaż zwolnioną od podatku.

W związku z powyższymi wyjaśnieniami w pliku JPK zapisy są następujące:

- Faktury vat i faktury korygujące oznaczane jako FP
  - Sprzedaż przez kasy wykazywana jest pod datą ostatniego dnia miesiąca i jest suma raportów fiskalnych, czyli sumą sprzedaży indywidualnej i faktur z rejestru sprzedaży – oznaczone jako RO.
  - Zwroty wykazywane są pod datą ostatniego dnia miesiąca i są ich sumą oznaczane WEW

Takie zapisy wykonywane są w ten sposób jeśli w Generatorze JPK sposób eksportu wskazany jest jako PEŁNY EKSPORT-WSZYSTKIE FAKTURY, SPRZEDAŻ INDYWIDUALNA, ZWROTY

SKRÓCONY EKSPORT-TYLKO SUMARYCZNA SPRZEDAŻ PRZEZ KASY I ZWROTY punkt jest nieaktywny, ze względu na to, że w deklaracji należy wykazywać szczegółowo wszystkie faktury.

W związku z powyższym, w sumach kontrolnych eksportu z tych systemów nie uwzględniane są dokumenty oznaczone jako FP, ponieważ kwoty faktur byłyby powielone (są już w sprzedaży przez kasy).

Podatek należny według ewidencji w okresie, którego dotyczy JPK to: suma kwot z K\_16, K\_18, K\_20, K\_24, K\_26, K\_28, K\_30, K\_32, K\_33 i K\_34 pomniejszona o kwotę z K\_35 i K\_36, z wyłączeniem faktur, o których mowa w art. 109 ust. 3d ustawy (oznaczonych FP).

# Należy mieć na uwadze oznaczenia GTU, które mają zastosowanie również do faktur z oznaczeniem "FP", które również muszą być wykazywane.

Ponadto w systemie DETAL i SKLEP dodano możliwość wprowadzenia/skorygowania dodatkowych oznaczeń wynikających z konieczności oznaczania transakcji sprzedaży.

W Przeglądzie faktur w okresie i wg odbiorców, wykorzystując klawisz F8 jest możliwość oznaczania dodatkowych opcji dla potrzeb JPK.

Zmieniając położenie wskazania w tabeli, w dolnym lewym rogu tabeli wyświetlany jest symbol wprowadzonego oznaczenia dla danej faktury.

| 43-430 ŠKO | DCZÓW, ul. szl | kolna 2        |       | - |
|------------|----------------|----------------|-------|---|
| NIP        |                | 548-101-01-1   | 17    |   |
|            | 2020.04.0      | 01 - 2020.04.3 | 30    |   |
| DOK        | NUMER          | DATA           | KWOTA |   |
| F-RA V     | S-10/22        | 2020.04.01     | 26.00 |   |
|            |                |                |       |   |
|            |                |                |       |   |
|            |                |                |       |   |
| GTU_01     |                |                |       |   |

Na wydruku rejestru sprzedaży faktur vat, faktur korygujących została dodana kolumna, w której widoczne są dodatkowe oznaczenia JPK wprowadzone do poszczególnych faktur przez użytkownika. Dodatkowa kolumna znajduje się na rejestrze zarówno na wydruku zrealizowanym na drukarce DOS i Win. Wszystkie dodatkowe oznaczenia zostaną umieszczone w deklaracji vat w części ewidencyjnej.

#### Użytkownik powinien wykonywać to odpowiedzialnie zgodnie z obowiązującymi przepisami.

W systemie SKLEP użytkownicy prowadzący rejestry zakupu mają również możliwość rejestracji dodatkowych oznaczeń na potrzeby JPK, analogicznie jak w systemie DETAL.

#### FAKTURY UPROSZCZONE

Do paragonu z NIP-em nie można wystawić zwykłej faktury, jeżeli spełnia kryteria faktury uproszczonej. Obowiązkowa zmiana wchodzi w życie z dniem 01.07.2021 r., jednak w dowolnym momencie użytkownik może podjąć decyzję o sposobie ewidencji w systemie DETAL i SKLEP.

Zmiana ta nakazuje wprowadzenie do deklaracji JPK\_V7 faktur uproszczonych.

Jeśli użytkownik będzie poprawnie rejestrował w systemach paragony z NIP-em, to dane do deklaracji JPK\_V7 będę poprawnie wykazane tzn. miesięczny raport fiskalny (RO) zostanie pomniejszony o paragony z NIP-em (faktury uproszczone), a paragony z NIP-em (faktury uproszczone) zostaną wykazane każdy osobno (bez żadnego dodatkowego oznaczenia), aby nie zdublować sprzedaży i nie zawyżyć jej sztucznie.

W punkcie SZCZEGÓŁY SPRZEDAŻY – STRUKTURA SPRZEDAŻY WG STAWEK VAT – ZESTAWIENIE DO JPK wprowadzono zmiany w wykazywaniu danych. Uwidocznione zostały FAKTURY UPROSZCZONE. Zestawienie bardzo przydatne do weryfikacji danych do celów VAT.

|                              | <mark>STRU</mark>                     | JKTURA SPRZ          | EDAŻY 2021.0                         | )1.01 - 202          | 1.01.31                               |                                      |  |
|------------------------------|---------------------------------------|----------------------|--------------------------------------|----------------------|---------------------------------------|--------------------------------------|--|
| ST                           | SPRZEDAŻ K                            | (AS (RO)             | FAKTURY UPF                          | ROSZCZONE            | RAZEM                                 |                                      |  |
| VAT                          | NETTO                                 | VAT                  | NETTO                                | VAT                  | NETTO                                 | VAT                                  |  |
| 23%<br>8 %<br>5 %<br>0<br>ZW | 5.04<br>4.55<br>27.25<br>0.00<br>0.00 | 1.16<br>0.36<br>1.36 | 4.07<br>0.00<br>0.00<br>0.00<br>0.00 | 0.93<br>0.00<br>0.00 | 9.11<br>4.55<br>27.25<br>0.00<br>0.00 | 2.09<br>0.36<br>1.36<br>0.00<br>0.00 |  |
| Razem                        | 36.84                                 | 2.88                 | 4.07                                 | 0.93                 | 40.91                                 | 3.81                                 |  |

# 8.7 FAKTURY

W korekcie faktur pod klawiszem F5 Dane do JPK można wprowadzić dodatkowe oznaczenia dla dokumentów zakupu.

MK – faktura wystawiona przez podatnika będącego dostawcą, który wybrał metodę kasową rozliczeń określoną w art. 21 ustawy

VAT RR – faktura VAT RR, o której mowa w art. 116 ustawy ( tego rodzaju faktur już się dodatkowo tu nie oznacza, ponieważ podczas rejestracji jeśli użytkownik wybrał rodzaj dokumentu RR, to system automatycznie tak już oznaczy ten dokument)

WEW - dokument wewnętrzny

MPP – faktura objęta mechanizmem podzielonej płatności

|       | DATA         | NUMER              | KWOTA     |       | TERMIN     | JAK                  | ZAPŁATA      | +/-     |
|-------|--------------|--------------------|-----------|-------|------------|----------------------|--------------|---------|
|       | 2020.04.10   | 1RR/2020           | 108       | .00 2 | 2020.04.20 | G                    | 2020.04.15   | -20     |
|       | 2020.04.10   | 1MP/20             | 1 050     | .00 2 | 2020.04.10 | G                    | 2020.04.10   |         |
|       | 2020.04.10   | PK-W/1/20          | 1 230     | .00 2 | 2020.04.10 | G                    | 2020.04.10   |         |
|       | 2020.04.10   | MR1/20             | 1 230     | .00 2 | 2020.04.10 | G                    | 2020.04.10   |         |
|       |              |                    |           |       |            |                      |              |         |
|       |              |                    |           |       |            |                      |              |         |
|       |              |                    |           |       |            |                      |              |         |
|       |              |                    |           |       |            |                      |              |         |
|       | REKORD 44    | 142/4443           | WPŁYW     | 2020  | 0.04.10    |                      | Pole JPH     | <       |
|       | DATA OPERA   |                    | ARCZEJ    | 2020  | 0.04.10    | DATA                 | VAT DOMYŚI   | INA     |
|       | PELNY NUM    | SR DOKUMENTU       | J         | MK1/  | /20        | MDD                  |              |         |
|       |              |                    |           |       |            | PIEE                 |              |         |
| 2Likw | idacja zapła | aty <b>F5</b> Dane | JPK F8Kor | ekta  | zapisu Fi  | l <mark>0</mark> Kor | niec i powró | ot do M |

W dolnej części tabeli wyświetlane są dodatkowe oznaczenia dla JPK , które wprowadził użytkownik. **Te oznaczenia pojawią się w pliku JPK\_VAT !** 

Na wydruku rejestru zakupu nowa kolumna, w której umieszczone są dodatkowe oznaczenia dla JPK wprowadzone przez użytkownika.

Dodatkową kolumnę zawiera tylko wydruk na drukarce Win.

|           |          |          |          |                 |              |               |       | Ĩ        | 0521  |          |       |           |       |
|-----------|----------|----------|----------|-----------------|--------------|---------------|-------|----------|-------|----------|-------|-----------|-------|
| Dodatkowe |          |          | odliczeń | ługuje prawo do | brych przysi | Zakupy od kto |       |          | PY    | Zakup    | ~~~   |           |       |
| dla JPK   |          | 23%      |          | 89              |              | 76            |       | 5%       | iczeń | bez odli | wania | Należność | ika-  |
|           | VAT      | Podstawa | VAT      | Podstawa        | VAT          | Podstawa      | VAT   | Podstawa | 08    | ZW       |       |           | *     |
|           | 8. 3     | 37.07    |          |                 |              |               |       |          |       |          |       | 45.60     | 69-21 |
|           |          |          | 0.88     | 11.04           |              |               |       |          |       |          |       | 11.92     | -266  |
| IMP       |          |          |          |                 |              |               | 50.00 | 1000.00  |       |          |       | 1050.00   | 07-16 |
| MPP       | 230. 0   | 1000.00  |          |                 |              |               |       |          |       |          |       | 1230.00   | 07-16 |
|           | 46. 0    | 200.00   |          |                 |              |               |       |          |       |          |       | 246.00    | 94    |
| WEW       | 20. 7    | 87.24    |          |                 |              |               |       |          |       |          | 6.15  | 113.46    | 9-95  |
|           | 3014. 5  | 13105.00 |          |                 |              |               |       |          |       |          |       | 16119.15  | 6-91  |
|           | 3318. 5  | 14429.31 | 0.88     | 11.04           |              |               | 50.00 | 1000.00  |       |          | 6.15  | 18816.13  |       |
|           | 15440. 5 |          |          |                 |              |               |       |          |       |          |       |           |       |
|           | 2260 2   |          |          |                 |              |               |       |          |       |          |       |           |       |

Uwaga!

Obowiązek oznaczania faktur symbolem MPP w nowym pliku JPK\_VAT dotyczy wyłącznie podatników dokonujących transakcji objętych obligatoryjnym stosowaniem tego mechanizmu, czyli faktur wystawionych na kwotę brutto wyższą niż 15 tys. Zł, które dokumentują dostawę towarów lub świadczenie usług wymienionych w załączniku nr 15 do ustawy o VAT.

Z praktyki wynika, że firmy oznaczają faktury adnotacją "mechanizm podzielonej płatności" również wtedy, gdy nie ma takiego obowiązku, czyli gdy transakcja nie dotyczy towarów bądź usług z załącznika nr 15 lub wartość faktury nie przekracza 15 tys.zł.

Dlatego firmy muszą wprowadzić odpowiednie procedury wewnętrzne, by wyłapać te różnice.

Rejestrując fakturę w rejestrze zakupu, użytkownik wskazuje sposób zapłaty. Są tu 3 możliwości: Przelew, Gotówka oraz MPP. Wybór MPP dotyczy tylko i wylacznie zaplaty, nie ma to nie wspólnego z dodatkowym oznaczenien

Wybór MPP dotyczy tylko i wyłącznie zapłaty, nie ma to nic wspólnego z dodatkowym oznaczeniem faktury do JPK.

### Zasady rejestracji numerów NIP dostawców i odbiorców

Odnosząc się do wyjaśnień Ministerstwa Finansów w transakcjach krajowych prefiks "PL" podaje się jeżeli faktura będzie zawierać takie dane.

W odniesieniu do transakcji UE i poza UE Ministerstwo wyjaśniło, że dane te należy podawać, gdy "z danych zgromadzonych przez podatnika można określić ten kraj".

Wobec braku prefiksu kontrahenta na fakturze lub braku innych dokumentów z których wynikałby ten prefiks należy wpisać "BRAK"

W programach zakupu i sprzedaży należy na to zwrócić szczególną uwagę, zweryfikować poprawność tych zapisów, w każdej chwili można te dane skorygować.

Do pliku JPK zostaną przekazane takie dane jakie użytkownik zarejestrował.

# **IX. DODATKOWE INFORMACJE**

Ministerstwo Finansów udostępniło ponad 80 stron opisu pliku JPK\_VAT\_DEKLARACJA w postaci PDF. Dla przeciętnego użytkownika jest on zupełnie nieczytelny i nieprzydatny.

Dla zobrazowania przygotowaliśmy skróconą tabelę, która opisuje wszystkie elementy pliku w oryginalnej strukturze XSD.

Symbol JPK

Opis

| Naglowek                  | Nagłówek JPK_V7                                                                                                    |
|---------------------------|----------------------------------------------------------------------------------------------------|
| CelZlozenia               | 1=złożenie, 2=korekta                                                                                                    |
| DataWytworzeniaJPK        | Data i czas wytworzenia JPK_V7                                                                                                    |
| Rok                       | Rok okresu, którego dotyczy JPK_V7                                                                                                    |
| Miesiac                   | Miesiąc okresu, którego dotyczy JPK_V7                                                                                                    |
|                           |                                                                                                    |
| Deklaracja                | Zintegrowana Deklaracja VAT7 (21)                                                                                                    |
| <b>Deklaracja</b><br>P_10 | Zintegrowana Deklaracja VAT7 (21)<br>Wysokość podstawy opodatkowania z tytułu<br>dostawy towarów oraz świadczenia usług na<br>terytorium kraju, zwolnionych od podatku |

| P_12 | Wysokość podstawy opodatkowania z tytułu<br>świadczenia usług, o których mowa w art. 100<br>ust. 1 pkt 4 ustawy                                                                                                  |
|------|----------------------------------------------------------------------------------------------------|
| P_13 | Wysokość podstawy opodatkowania z tytułu<br>dostawy towarów oraz świadczenia usług na<br>terytorium kraju, opodatkowanych stawką 0%                                                                              |
| P_14 | Wysokość podstawy opodatkowania z tytułu<br>dostawy towarów, o której mowa w art. 129<br>ustawy                                                                                                    |
| P_15 | Wysokość podstawy opodatkowania z tytułu<br>dostawy towarów oraz świadczenia usług na<br>terytorium kraju, opodatkowanych stawką 5%,<br>oraz korekty dokonanej zgodnie z art. 89a ust. 1<br>i 4 ustawy           |
| P_16 | Wysokość podatku należnego z tytułu dostawy<br>towarów oraz świadczenia usług na terytorium<br>kraju, opodatkowanych stawką 5%, oraz<br>korekty dokonanej zgodnie z art. 89a ust. 1 i 4<br>ustawy                |
| P_17 | Wysokość podstawy opodatkowania z tytułu<br>dostawy towarów oraz świadczenia usług na<br>terytorium kraju, opodatkowanych stawką 7%<br>albo 8%, oraz korekty dokonanej zgodnie z art.<br>89a ust. 1 i 4 ustawy   |
| P_18 | Wysokość podatku należnego z tytułu dostawy<br>towarów oraz świadczenia usług na terytorium<br>kraju, opodatkowanych stawką 7% albo 8%,<br>oraz korekty dokonanej zgodnie z art. 89a ust. 1<br>i 4 ustawy        |
| P_19 | Wysokość podstawy opodatkowania z tytułu<br>dostawy towarów oraz świadczenia usług na<br>terytorium kraju, opodatkowanych stawką 22%<br>albo 23%, oraz korekty dokonanej zgodnie z<br>art. 89a ust. 1 i 4 ustawy |
| P_20 | Wysokość podatku należnego z tytułu dostawy<br>towarów oraz świadczenia usług na terytorium<br>kraju, opodatkowanych stawką 22% albo 23%,<br>oraz korekty dokonanej zgodnie z art. 89a ust. 1<br>i 4 ustawy      |
| P_21 | Wysokość podstawy opodatkowania z tytułu<br>wewnątrzwspólnotowej dostawy towarów                                                                                                    |
| P_22 | Wysokość podstawy opodatkowania z tytułu eksportu towarów                                                                                                    |
| P_23 | Wysokość podstawy opodatkowania z tytułu<br>wewnątrzwspólnotowego nabycia towarów                                                                                                    |
| P_24 | Wysokość podatku należnego z tytułu<br>wewnątrzwspólnotowego nabycia towarów                                                                                                    |
| P_25 | Wysokość podstawy opodatkowania z tytułu                                                                                                    |

|      | importu towarów rozliczanego zgodnie z art.<br>33a ustawy                                                                                                    |
|------|----------------------------------------------------------------------------------------------------|
| P_26 | Wysokość podatku należnego z tytuł importu<br>towarów rozliczanego zgodnie z art. 33a<br>ustawy                                                                                                 |
| P_27 | Wysokość podstawy opodatkowania z tytułu<br>importu usług, z wyłączeniem usług<br>nabywanych od podatników podatku od<br>wartości dodanej, do których stosuje się art.<br>28b ustawy            |
| P_28 | Wysokość podatku należnego z tytułu importu<br>usług, z wyłączeniem usług nabywanych od<br>podatników podatku od wartości dodanej, do<br>których stosuje się art. 28b ustawy                    |
| P_29 | Wysokość podstawy opodatkowania z tytułu<br>importu usług nabywanych od podatników<br>podatku od wartości dodanej, do których<br>stosuje się art. 28b ustawy                                    |
| P_30 | Wysokość podatku należnego z tytułu importu<br>usług nabywanych od podatników podatku od<br>wartości dodanej, do których stosuje się art.<br>28b ustawy                                         |
| P_31 | Wysokość podstawy opodatkowania z tytułu<br>dostawy towarów, dla których podatnikiem jest<br>nabywca zgodnie z art. 17 ust. 1 pkt 5 ustawy                                                      |
| P_32 | Wysokość podatku należnego z tytułu dostawy<br>towarów, dla których podatnikiem jest nabywca<br>zgodnie z art. 17 ust. 1 pkt 5 ustawy                                                           |
| P_33 | Wysokość podatku należnego od towarów<br>objętych spisem z natury, o którym mowa w<br>art. 14 ust. 5 ustawy                                                                                     |
| P_34 | Wysokość zwrotu odliczonej lub zwróconej<br>kwoty wydanej na zakup kas rejestrujących, o<br>którym mowa w art. 111 ust. 6 ustawy                                                                |
|      | Wysokość podatku należnego od<br>wewnątrzwspólnotowego nabycia środków<br>transportu, wykazana w wysokości podatku                                                                              |
| P_35 | należnego z tytułu określonego w P_24,<br>podlegająca wpłacie w terminie, o którym<br>mowa w art. 103 ust. 3, w związku z ust. 4<br>ustawy                                                      |
| P_36 | Wysokość podatku od<br>wewnątrzwspólnotowego nabycia towarów, o<br>których mowa w art. 103 ust. 5a ustawy,<br>podlegająca wpłacie w terminach, o których<br>mowo w art. 102 ust. 5a i 5h ustawy |
| P_37 | Łączna wysokość podstawy opodatkowania.<br>Suma kwot z P_10, P_11, P_13, P_15, P_17,                                                                                                    |

|      | P_19, P_21, P_22, P_23, P_25, P_27, P_29,<br>P_31                                                                                                    |
|------|----------------------------------------------------------------------------------------------------|
| P_38 | Łączna wysokość podatku należnego. Suma<br>kwot z P_16, P_18, P_20, P_24, P_26, P_28,<br>P_30, P_32, P_33, P_34 pomniejszona o kwotę<br>z P_35 i P_36                           |
| P_39 | Wysokość nadwyżki podatku naliczonego nad<br>należnym z poprzedniej deklaracji, Kwota z<br>P_62 wykazana w poprzedniej deklaracji lub<br>wynikająca z decyzji.                  |
| P_40 | Wartość netto z tytułu nabycia towarów i usług zaliczanych u podatnika do środków trwałych                                                                                      |
| P_41 | Wysokość podatku naliczonego z tytułu<br>nabycia towarów i usług zaliczanych u<br>podatnika do środków trwałych                                                                 |
| P_42 | Wartość netto z tytułu nabycia pozostałych towarów i usług                                                                                                    |
| P_43 | Wysokość podatku naliczonego z tytułu<br>nabycia pozostałych towarów i usług                                                                                                    |
| P_44 | Wysokość podatku naliczonego z tytułu<br>korekty podatku naliczonego od nabycia<br>towarów i usług zaliczanych u podatnika do<br>środków trwałych                               |
| P_45 | Wysokość podatku naliczonego z tytułu<br>korekty podatku naliczonego od nabycia<br>pozostałych towarów i usług                                                                  |
| P_46 | Wysokość podatku naliczonego z tytułu<br>korekty podatku naliczonego, o której mowa w<br>art. 89b ust. 1 ustawy                                                                 |
| P_47 | Wysokość podatku naliczonego z tytułu<br>korekty podatku naliczonego, o której mowa w<br>art. 89b ust. 4 ustawy                                                                 |
| P_48 | Łączna wysokość podatku naliczonego do<br>odliczenia. Suma kwot z P_39, P_41, P_43,<br>P_44, P_45, P_46 i P_47                                                                  |
|      | Kwota wydana na zakup kas rejestrujących, do<br>odliczenia w danym okresie rozliczeniowym<br>pomniejszająca wysokość podatku należnego                                          |
| P_49 | Kwota wykazana w P_49 nie może być wyższa<br>od różnicy kwot z P_38 i P_48. Jeżeli różnica<br>kwot pomiędzy P_38 i P_48 jest mniejsza lub<br>równa 0, wówczas należy wykazać 0. |
| P_50 | Wysokość podatku objęta zaniechaniem poboru                                                                                                    |
| P_51 | Wysokość podatku podlegająca wpłacie do<br>urzędu skarbowego, Jeżeli różnica kwot<br>pomiędzy P_38 i P_48 jest większa od 0,<br>wówczas P_51 = P_38 - P_48 - P_49 - P_50, w     |

|      | przeciwnym wypadku należy wykazać 0.                                              |
|------|-----------------------------------------------------------------------------------|
|      | Kwota wydana na zakup kas rejestrujących, do                                      |
|      | odliczenia w danym okresie rozliczeniowym                                         |
|      | przysługująca do zwrotu w danym okresie                                           |
|      | rozliczeniowym lub powiększająca wysokość                                         |
|      | podatku naliczonego do przeniesienia na                                           |
|      | następny okres rozliczeniowy. W przypadku                                         |
|      | gdy kwota wykazana w P_48 jest większa lub                                        |
| P 52 | równa kwocie z P_38 w danym okresie                                               |
|      | rozliczeniowym lub kwota ulgi z tytułu zakupu                                     |
|      | kas rejestrujących jest wyższa od nadwyżki                                        |
|      | podatku naleznego nad naliczonym wowczas w                                        |
|      | P_52 wykazuje się pozostałą nieodniczoną w<br>P_40 kwoto wlaj z tytych załawy kos |
|      | P_49 Kwolę ulgi z tytułu zakupu kas                                               |
|      | zwrotu lub do odliczenia od podatku pależnego                                     |
|      | za nastepne okresy rozliczeniowe.                                                 |
|      | Wysokość nadwyżki podatku naliczonego nad                                         |
|      | należnym. Jeżeli różnica kwot pomiedzy P 48 i                                     |
| P_53 | P_38 jest większa lub równa 0, wówczas P_53                                       |
| _    | $= P_{48} - P_{38} + P_{52}$ , w przeciwnym wypadku                               |
|      | należy wykazać 0.                                                                 |
|      | Wysokość nadwyżki podatku naliczonego nad                                         |
| P_54 | należnym do zwrotu na rachunek wskazany                                           |
|      | przez podatnika                                                                   |
| P 55 | Zwrot na rachunek VAT podatnika w terminie                                        |
| 1_55 | 25 dni                                                                            |
| P 56 | Zwrot na rachunek ROZLICZENIOWY                                                   |
| 1_00 | podatnika w terminie 25 dni                                                       |
| P 57 | Zwrot na rachunek rozliczeniowy podatnika w                                       |
| 1_0/ | terminie 60 dni                                                                   |
| P 58 | Zwrot na rachunek rozliczeniowy podatnika w                                       |
|      | terminie 180 dni                                                                  |
|      | Zaliczenie zwrotu podatku na poczet                                               |
|      | przyszłych zobowiązań podatkowych: 1 - tak.                                       |
|      | Podatnik wnosi o zaliczenie zwrotu podatku na                                     |
| D 50 | poczet przyszłych zobowiązan podatkowych,                                         |
| P_39 | drie 20 sierrnie 1007 r. Ordynaeie nedetkowe                                      |
|      | (Dz II z 2019 r poz 900 z późn zm) wraz z                                         |
|      | nodaniem wysokości zaliczenia oraz rodzaju                                        |
|      | zobowiazania podatkowego                                                          |
|      | Wysokość zwrotu do zaliczenia na poczet                                           |
| P_60 | przyszłych zobowiazań podatkowych                                                 |
| P 61 | Rodzaj przyszłego zobowiazania podatkowego                                        |
| P 62 | Wysokość nadwyżki podatku paliczonego nad                                         |
| 1_02 | należnym do przeniesienia na nastenny okres                                       |
|      | rozliczeniowy. Od kwoty wykazanej w P 53                                          |
|      | j =jj                                                                             |

29

|                    | należy odjąć kwotę z P_54.                                                                                                    |
|--------------------|----------------------------------------------------------------------------------------------------|
| P_63               | Podatnik wykonywał w okresie<br>rozliczeniowym czynności, o których mowa w<br>art. 119 ustawy: 1 - tak                                                                                                    |
| P_64               | Podatnik wykonywał w okresie<br>rozliczeniowym czynności, o których mowa w<br>art. 120 ust. 4 lub 5 ustawy: 1 - tak                                                                                                    |
| P_65               | Podatnik wykonywał w okresie<br>rozliczeniowym czynności, o których mowa w<br>art. 122 ustawy: 1 - tak                                                                                                    |
| P_66               | Podatnik wykonywał w okresie<br>rozliczeniowym czynności, o których mowa w<br>art. 136 ustawy: 1 - tak                                                                                                    |
| P_67               | Podatnik korzysta z obniżenia zobowiązania<br>podatkowego, o którym mowa w art. 108d<br>ustawy: 1 - tak                                                                                                    |
| P_68               | Wysokość korekty podstawy opodatkowania, o<br>której mowa w art. 89a ust. 1 ustawy                                                                                                    |
| P_69               | Wysokość korekty podatku należnego, o której<br>mowa w art. 89a ust. 1 ustawy                                                                                                    |
| P_ORDZU            | Uzasadnienie przyczyn złożenia korekty                                                                                                    |
| Pouczenia          | Wartość 1 oznacza potwierdzenie zapoznania<br>się z treścią i akceptację poniższych pouczeń:<br>W przypadku niewpłacenia w obowiązującym<br>terminie podatku podlegającego wpłacie do<br>urzędu skarbowego lub wpłacenia go w<br>niepełnej wysokości niniejsza deklaracja<br>stanowi podstawę do wystawienia tytułu<br>wykonawczego zgodnie z przepisami o<br>postępowaniu egzekucyjnym w administracji.<br>Za podanie nieprawdy lub zatajenie prawdy i<br>przez to narażenie podatku na uszczuplenie<br>grozi odpowiedzialność przewidziana w<br>przepisach Kodeksu karnego skarbowego. |
| SprzedazWiersz     | Ewidencja zawierająca dane pozwalające na prawidłowe rozliczenie podatku należnego                                                                                                    |
| LpSprzedazy        | Lp. wiersza ewidencji w zakresie rozliczenia podatku należnego                                                                                                    |
| KodKrajuNadaniaTIN | Kod kraju nadania numeru, za pomocą którego<br>nabywca, dostawca lub usługodawca jest<br>zidentyfikowany na potrzeby podatku lub<br>podatku od wartości dodanej                                                                                                    |
| NrKontrahenta      | Numer, za pomocą którego nabywca, dostawca<br>lub usługodawca jest zidentyfikowany na<br>potrzeby podatku lub podatku od wartości<br>dodanej (wyłącznie kod cyfrowo-literowy)                                                                                                    |

| NazwaKontrahenta | Imię i nazwisko lub nazwa nabywcy, dostawcy<br>lub usługodawcy                                                                                                    |
|------------------|----------------------------------------------------------------------------------------------------|
| DowodSprzedazy   | Numer dowodu                                                                                                    |
| DataWystawienia  | Data wystawienia dowodu                                                                                                    |
| DataSprzedazy    | Data dokonania lub zakończenia dostawy<br>towarów lub wykonania usługi lub data<br>otrzymania zapłaty, o której mowa w art. 106b<br>ust. 1 pkt 4 ustawy, o ile taka data jest<br>określona i różni się od daty wystawienia<br>dowodu. W przeciwnym przypadku - pole puste                                                                                                    |
| TypDokumentu     | Oznaczenie dowodu sprzedaży:<br><b>RO</b> - Dokument zbiorczy wewnętrzny<br>zawierający sprzedaż z kas rejestrujących,<br><b>WEW</b> - Dokument wewnętrzny,<br><b>FP</b> - Faktura, o której mowa w art. 109 ust. 3d<br>ustawy<br>Oznaczenie dotyczące dostawy i świadczenia                                                                                                    |
|                  | usług                                                                                                    |
| GTU_01           | Dostawa napojów alkoholowych - alkoholu<br>etylowego, piwa, wina, napojów<br>fermentowanych i wyrobów pośrednich, w<br>rozumieniu przepisów o podatku akcyzowym                                                                                                    |
| GTU_02           | Dostawa towarów, o których mowa w art. 103<br>ust. 5aa ustawy                                                                                                    |
| GTU_03           | Dostawa oleju opałowego w rozumieniu<br>przepisów o podatku akcyzowym oraz olejów<br>smarowych, pozostałych olejów o kodach CN<br>od 2710 19 71 do 2710 19 99, z wyłączeniem<br>wyrobów o kodzie CN 2710 19 85 (oleje białe,<br>parafina ciekła) oraz smarów plastycznych<br>zaliczanych do kodu CN 2710 19 99, olejów<br>smarowych o kodzie CN 2710 20 90,<br>preparatów smarowych objętych pozycją CN<br>3403, z wyłączeniem smarów plastycznych<br>okiatuch to pozwaje |
| GTU_04           | Dostawa wyrobów tytoniowych, suszu<br>tytoniowego, płynu do papierosów<br>elektronicznych i wyrobów nowatorskich, w<br>rozumieniu przepisów o podatku akcyzowym                                                                                                    |
| GTU_05           | Dostawa odpadów - wyłącznie określonych w poz. 79-91 załącznika nr 15 do ustawy                                                                                                    |
| GTU_06           | Dostawa urządzeń elektronicznych oraz części i<br>materiałów do nich, wyłącznie określonych w<br>poz. 7-9, 59-63, 65, 66, 69 i 94-96 załącznika<br>nr 15 do ustawy                                                                                                    |
| GTU_07           | Dostawa pojazdów oraz części<br>samochodowych o kodach wyłącznie CN 8701<br>- 8708 oraz CN 8708 10                                                                                                    |

| GTU_08 | Dostawa metali szlachetnych oraz<br>nieszlachetnych - wyłącznie określonych w<br>poz. 1-3 załącznika nr 12 do ustawy oraz w<br>poz. 12-25, 33-40, 45, 46, 56 i 78 załącznika nr<br>15 do ustawy                                                                                                    |
|--------|----------------------------------------------------------------------------------------------------|
| GTU_09 | Dostawa leków oraz wyrobów medycznych -<br>produktów leczniczych, środków spożywczych<br>specjalnego przeznaczenia żywieniowego oraz<br>wyrobów medycznych, objętych obowiązkiem<br>zgłoszenia, o którym mowa w art. 37av ust. 1<br>ustawy z dnia 6 września 2001 r Prawo<br>farmaceutyczne (Dz. U. z 2019 r. poz. 499, z<br>późn. zm.) |
| GTU_10 | Dostawa budynków, budowli i gruntów                                                                                                    |
| GTU_11 | Świadczenie usług w zakresie przenoszenia<br>uprawnień do emisji gazów cieplarnianych, o<br>których mowa w ustawie z dnia 12 czerwca<br>2015 r. o systemie handlu uprawnieniami do<br>emisji gazów cieplarnianych (Dz. U. z 2018 r.<br>poz. 1201 i 2538 oraz z 2019 r. poz. 730, 1501 i<br>1532)                                        |
| GTU_12 | Swiadczenie usług o charakterze<br>niematerialnym - wyłącznie: doradczych,<br>księgowych, prawnych, zarządczych,<br>szkoleniowych, marketingowych, firm<br>centralnych (head offices), reklamowych,<br>badania rynku i opinii publicznej, w zakresie<br>badań naukowych i prac rozwojowych                                              |
| GTU_13 | Świadczenie usług transportowych i gospodarki<br>magazynowej - Sekcja H PKWiU 2015 symbol<br>ex 49.4, ex 52.1                                                                                                    |
|        | Oznaczenia dotyczące procedur                                                                                                    |
| SW     | Dostawa w ramach sprzedaży wysyłkowej z<br>terytorium kraju, o której mowa w art. 23<br>ustawy                                                                                                    |
| EE     | Świadczenie usług telekomunikacyjnych,<br>nadawczych i elektronicznych, o których mowa<br>w art. 28k ustawy                                                                                                    |
| TP     | Istniejące powiązania między nabywcą a<br>dokonującym dostawy towarów lub<br>usługodawcą, o których mowa w art. 32 ust. 2<br>pkt 1 ustawy                                                                                                    |
| TT_WNT | Wewnątrzwspólnotowe nabycie towarów<br>dokonane przez drugiego w kolejności<br>podatnika VAT w ramach transakcji trójstronnej<br>w procedurze uproszczonej, o której mowa w<br>dziale XII rozdziale 8 ustawy                                                                                                    |
| TT_D   | Dostawa towarów poza terytorium kraju                                                                                                    |

|                      | dokonana przez drugiego w kolejności<br>podatnika VAT w ramach transakcji trójstronnej<br>w procedurze uproszczonej, o której mowa w<br>dziale XII rozdziale 8 ustawy |
|----------------------|----------------------------------------------------------------------------------------------------|
| MR_T                 | Świadczenie usług turystyki opodatkowane na<br>zasadach marży zgodnie z art. 119 ustawy                                                                               |
| MR_UZ                | Dostawa towarów używanych, dzieł sztuki,<br>przedmiotów kolekcjonerskich i antyków,<br>opodatkowana na zasadach marży zgodnie z<br>art. 120 ustawy                    |
| I_42                 | Wewnątrzwspólnotowa dostawa towarów<br>następująca po imporcie tych towarów w<br>ramach procedury celnej 42 (import)                                                  |
| I_63                 | Wewnątrzwspólnotowa dostawa towarów<br>następująca po imporcie tych towarów w<br>ramach procedury celnej 63 (import)                                                  |
| B_SPV                | Transfer bonu jednego przeznaczenia dokonany<br>przez podatnika działającego we własnym<br>imieniu, opodatkowany zgodnie z art. 8a ust. 1<br>ustawy                   |
| B_SPV_DOSTAWA        | Dostawa towarów oraz świadczenie usług,<br>których dotyczy bon jednego przeznaczenia na<br>rzecz podatnika, który wyemitował bon<br>zgodnie z art. 8a ust. 4 ustawy   |
| B_MPV_PROWIZJA       | Świadczenie usług pośrednictwa oraz innych<br>usług dotyczących transferu bonu różnego<br>przeznaczenia, opodatkowane zgodnie z art. 8b<br>ust. 2 ustawy              |
| MPP                  | Transakcja objęta obowiązkiem stosowania<br>mechanizmu podzielonej płatności                                                                                          |
| KorektaPodstawyOpodt | Korekta podstawy opodatkowania oraz podatku<br>należnego, o której mowa w art. 89a ust. 1 i 4<br>ustawy                                                               |
| K_10                 | Wysokość podstawy opodatkowania<br>wynikająca z dostawy towarów oraz<br>świadczenia usług na terytorium kraju,<br>zwolnionych od podatku                              |
| K_11                 | Wysokość podstawy opodatkowania<br>wynikająca z dostawy towarów oraz<br>świadczenia usług poza terytorium kraju                                                       |
| K_12                 | Wysokość podstawy opodatkowania<br>wynikająca ze świadczenia usług, o których<br>mowa w art. 100 ust. 1 pkt 4 ustawy                                                  |
| K_13                 | Wysokość podstawy opodatkowania<br>wynikająca z dostawy towarów oraz<br>świadczenia usług na terytorium kraju,<br>opodatkowanych stawką 0%                            |

| K_14 | Wysokość podstawy opodatkowania<br>wynikająca z dostawy towarów, o której mowa<br>w art. 129 ustawy                                                                                                    |
|------|----------------------------------------------------------------------------------------------------|
| K_15 | Wysokość podstawy opodatkowania<br>wynikająca z dostawy towarów oraz<br>świadczenia usług na terytorium kraju,<br>opodatkowanych stawką 5%, z<br>uwzględnieniem korekty dokonanej zgodnie z<br>art. 89a ust. 1 i 4 ustawy           |
| K_16 | Wysokość podatku należnego wynikająca z<br>dostawy towarów oraz świadczenia usług na<br>terytorium kraju, opodatkowanych stawką 5%,<br>z uwzględnieniem korekty dokonanej zgodnie z<br>art. 89a ust. 1 i 4 ustawy                   |
| K_17 | Wysokość podstawy opodatkowania<br>wynikająca z dostawy towarów oraz<br>świadczenia usług na terytorium kraju,<br>opodatkowanych stawką 7% albo 8%, z<br>uwzględnieniem korekty dokonanej zgodnie z<br>art. 89a ust. 1 i 4 ustawy   |
| K_18 | Wysokość podatku należnego wynikająca z<br>dostawy towarów oraz świadczenia usług na<br>terytorium kraju, opodatkowanych stawką 7%<br>albo 8%, o z uwzględnieniem raz korekty<br>dokonanej zgodnie z art. 89a ust. 1 i 4 ustawy     |
| K_19 | Wysokość podstawy opodatkowania<br>wynikająca z dostawy towarów oraz<br>świadczenia usług na terytorium kraju,<br>opodatkowanych stawką 22% albo 23%, z<br>uwzględnieniem korekty dokonanej zgodnie z<br>art. 89a ust. 1 i 4 ustawy |
| K_20 | Wysokość podatku należnego wynikająca z<br>dostawy towarów oraz świadczenia usług na<br>terytorium kraju, opodatkowanych stawką 22%<br>albo 23%, z uwzględnieniem korekty<br>dokonanej zgodnie z art. 89a ust. 1 i 4 ustawy         |
| K_21 | Wysokość podstawy opodatkowania<br>wynikająca z wewnątrzwspólnotowej dostawy<br>towarów, o której mowa w art. 13 ust. 1 i 3<br>ustawy                                                                                               |
| K_22 | Wysokość podstawy opodatkowania<br>wynikająca z eksportu towarów                                                                                                    |
| K_23 | Wysokość podstawy opodatkowania<br>wynikająca z wewnątrzwspólnotowego nabycia<br>towarów                                                                                                    |
| K_24 | Wysokość podatku należnego wynikająca z<br>wewnątrzwspólnotowego nabycia towarów                                                                                                    |
| K_25 | Wysokość podstawy opodatkowania                                                                                                    |

|      | wynikająca z importu towarów rozliczanego<br>zgodnie z art. 33a ustawy, potwierdzona<br>zgłoszeniem celnym lub deklaracją importową,<br>o której mowa w art. 33b ustawy                                                                                                    |
|------|----------------------------------------------------------------------------------------------------|
| K_26 | Wysokość podatku należnego wynikająca z<br>importu towarów rozliczanego zgodnie z art.<br>33a ustawy, potwierdzona zgłoszeniem celnym<br>lub deklaracją importową, o której mowa w art.<br>33b ustawy                                                                               |
| K_27 | Wysokość podstawy opodatkowania<br>wynikająca z importu usług, z wyłączeniem<br>usług nabywanych od podatników podatku od<br>wartości dodanej, do których stosuje się art.<br>28b ustawy                                                                                            |
| K_28 | Wysokość podatku należnego wynikająca z<br>importu usług, z wyłączeniem usług<br>nabywanych od podatników podatku od<br>wartości dodanej, do których stosuje się art.<br>28b ustawy                                                                                                 |
| K_29 | Wysokość podstawy opodatkowania<br>wynikająca z importu usług nabywanych od<br>podatników podatku od wartości dodanej, do<br>których stosuje się art. 28b ustawy                                                                                                    |
| K_30 | Wysokość podatku należnego wynikająca z<br>importu usług nabywanych od podatników<br>podatku od wartości dodanej, do których<br>stosuje się art. 28b ustawy                                                                                                    |
| K_31 | Wysokość podstawy opodatkowania<br>wynikająca z dostawy towarów, dla których<br>podatnikiem jest nabywca zgodnie z art. 17 ust.<br>1 pkt 5 ustawy                                                                                                    |
| K_32 | Wysokość podatku należnego wynikająca z<br>dostawy towarów, dla których podatnikiem jest<br>nabywca zgodnie z art. 17 ust. 1 pkt 5 ustawy                                                                                                    |
| K_33 | Wysokość podatku należnego od towarów<br>objętych spisem z natury, o którym mowa w<br>art. 14 ust. 5 ustawy                                                                                                    |
| K_34 | Wysokość zwrotu odliczonej lub zwróconej<br>kwoty wydanej na zakup kas rejestrujących, o<br>którym mowa w art. 111 ust. 6 ustawy                                                                                                    |
| K_35 | Wysokość podatku należnego od<br>wewnątrzwspólnotowego nabycia środków<br>transportu, wykazana w wysokości podatku<br>należnego z tytułu wewnątrzwspólnotowego<br>nabycia towarów, podlegająca wpłacie w<br>terminie, o którym mowa w art. 103 ust. 3, w<br>związku z ust. 4 ustawy |
| K_36 | Wysokość podatku należnego od                                                                                                    |

| SprzedazVAT_Marza  | wewnątrzwspólnotowego nabycia towarów, o<br>których mowa w art. 103 ust. 5aa ustawy,<br>podlegająca wpłacie w terminie, o którym<br>mowa w art. 103 ust. 5a i 5b ustawy<br>Wartość sprzedaży brutto dostawy towarów i<br>świadczenia usług opodatkowanych na<br>zasadach marży zgodnie z art. 119 i art. 120<br>ustawy |
|--------------------|----------------------------------------------------------------------------------------------------|
| ZakupWiersz        | Ewidencja zawierająca dane pozwalające na prawidłowe rozliczenie podatku naliczonego                                                                                                    |
| LpZakupu           | Lp. wiersza ewidencji w zakresie rozliczenia podatku naliczonego                                                                                                    |
| KodKrajuNadaniaTIN | Kod kraju nadania numeru, za pomocą którego<br>dostawca lub usługodawca jest<br>zidentyfikowany na potrzeby podatku lub<br>podatku od wartości dodanej                                                                                                    |
| NrDostawcy         | Numer, za pomocą którego dostawca lub<br>usługodawca jest zidentyfikowany na potrzeby<br>podatku lub podatku od wartości dodanej<br>(wyłącznie kod cyfrowo-literowy)                                                                                                    |
| NazwaDostawcy      | Imię i nazwisko lub nazwa dostawcy lub<br>usługodawcy                                                                                                    |
| DowodZakupu        | Numer dowodu zakupu                                                                                                    |
| DataZakupu         | Data wystawienia dowodu zakupu                                                                                                    |
| DataWplywu         | Data wpływu dowodu zakupu                                                                                                    |
| DokumentZakupu     | Oznaczenie dowodu zakupu:<br><b>MK</b> - Faktura wystawiona przez podatnika<br>będącego dostawcą lub usługodawcą, który<br>wybrał metodę kasową rozliczeń określoną w<br>art. 21 ustawy<br><b>VAT_RR</b> - Faktura VAT RR, o której mowa w<br>art. 116 ustawy<br><b>WEW</b> - Dokument wewnętrzny                      |
| MPP                | Transakcja objęta obowiązkiem stosowania<br>mechanizmu podzielonej płatności                                                                                                    |
| IMP                | Oznaczenie dotyczące podatku naliczonego z<br>tytułu importu towarów, w tym importu<br>towarów rozliczanego zgodnie z art. 33a<br>ustawy                                                                                                    |
| K_40               | Wartość netto wynikająca z nabycia towarów i<br>usług zaliczanych u podatnika do środków<br>trwałych                                                                                                    |
| K_41               | Wysokość podatku naliczonego przysługująca<br>do odliczenia z podstaw określonych w art. 86<br>ust. 2 ustawy, na warunkach określonych w<br>ustawie wynikająca z nabycia towarów i usług                                                                                                    |

|                | zaliczanych u podatnika do środków trwałych                                                                                                    |
|----------------|----------------------------------------------------------------------------------------------------|
| K_42           | Wartość netto wynikająca z nabycia pozostałych towarów i usług                                                                                                    |
| K_43           | Wysokość podatku naliczonego przysługująca<br>do odliczenia z podstaw określonych w art. 86<br>ust. 2 ustawy, na warunkach określonych w<br>ustawie wynikająca z nabycia pozostałych<br>towarów i usług                                                                                    |
| K_44           | Wysokość podatku naliczonego wynikająca z<br>korekt podatku naliczonego, o których mowa w<br>art. 90a-90c oraz art. 91 ustawy, z tytułu<br>nabycia towarów i usług zaliczanych u<br>podatnika do środków trwałych                                                                          |
| K_45           | Wysokość podatku naliczonego wynikająca z<br>korekt podatku naliczonego, o których mowa w<br>art. 90a-90c oraz art. 91 ustawy, z tytułu<br>nabycia pozostałych towarów i usług                                                                                                    |
| K_46           | Wysokość podatku naliczonego wynikająca z<br>korekty podatku naliczonego, o której mowa w<br>art. 89b ust. 1 ustawy                                                                                                    |
| K_47           | Wysokość podatku naliczonego wynikająca z<br>korekty podatku naliczonego, o której mowa w<br>art. 89b ust. 4 ustawy                                                                                                    |
| ZakupVAT_Marża | Kwota nabycia towarów i usług nabytych od<br>innych podatników dla bezpośredniej korzyści<br>turysty, a także nabycia towarów używanych,<br>dzieł sztuki, przedmiotów kolekcjonerskich i<br>antyków związanych ze sprzedażą<br>opodatkowaną na zasadzie marży zgodnie z art.<br>120 ustawy |

Dla zobrazowania przedstawiamy zawartość części pliku JPK:

<?xml version="1.0" encoding="UTF-8"?> <JPK xmlns:etd="http://crd.gov.pl/xml/schematy/dziedzinowe/mf/2020/03/11/eD/DefinicjeTypy/" xmlns="http://crd.gov.pl/wzor/2020/05/08/9393/"> <Naglowek> aglowek> <KodFormularza wersjaSchemy="1-2E" kodSystemowy="JPK\_V7M (1)">JPK\_VAT</KodFormularza> <WariantFormularza>1</WariantFormularza> <DataWytworzeniaJPK>2020-07-01T11:57:23</DataWytworzeniaJPK> <NazwaSystemu>Generator JPK - PROCOMP</NazwaSystemu> <CelZlozenia poz="P\_7">1</CelZlozenia> <KodUrzedu>2407</KodUrzedu> <Rok>2020</Rok> <Miesiac>4</Miesiac> </Naglowek> <Podmiot1 rola="Podatnik"> <Email>pc@procomp.com.pl</Email> <Telefon>501670502</Telefon> </OsobaFizyczna> </Podmiot1> <Deklaracja> - <Naglowek> <KodFormularzaDekl wersjaSchemy="1-2E" kodSystemowy="VAT-7 (21)" rodzajZobowiazania="Z" kodPodatku="VAT">VAT-7</KodFormularzaDekl> <WariantFormularzaDekl>21</WariantFormularzaDekl> </Naglowek> - <PozycjeSzczegolowe>
 <P\_10>10190</P\_10> <P\_10>10130</P\_10>
<P\_17>164</P\_17>
<P\_18>13</P\_18>
<P\_19>30978</P\_19>
<P\_20>7125</P\_20> <P\_37>41332</P\_37> <SprzedazWiersz> <LpSprzedazy>72</LpSprzedazy> <NrKontrahenta>BRAK</NrKontrahenta> <NazwaKontrahenta>RAPORT FISKALNY OKRESOWY</NazwaKontrahenta> <DowodSprzedazy>04.2020 nr rap. 0524</DowodSprzedazy> 2020-04 Wystawienia> <TypDokumentu>RO</TypDokumentu> <K\_19>967.48</K\_19> <K\_20>222.52</K\_20> </SprzedazWiersz> <SprzedazWiersz> <LpSprzedazy>73</LpSprzedazy> <NrKontrahenta>5481375324</NrKontrahenta> <NazwaKontrahenta>GS SKOCZÓW</NazwaKontrahenta> <DowodSprzedazy>C/45/20</DowodSprzedazy> <DataWystawienia>2020-04-25</DataWystawienia: <KorektaPodstawyOpodt>1</KorektaPodstawyOpodt> 2000.00 <K\_20>-460.00</K\_20> </SprzedazWiersz> - <SprzedazCtrl> <LiczbaWierszySprzedazy>73</LiczbaWierszySprzedazy> <PodatekNalezny>7137.97</PodatekNalezny> </SprzedazCtrl> - <ZakupWiersz> <LpZakupu>1</LpZakupu> <NrDostawcy>548235656</NrDostawcy> <NazwaDostawcy>ALA i AS S.C.</NazwaDostawcy> <DowodZakupu>9/ST/04/2020</DowodZakupu> <DataZakupu>2020-04-01</DataZakupu> <DataWplywu>2020-04-01</DataWplywu> <K\_42>31.63</K\_42> <K\_43>7.27</K\_43>